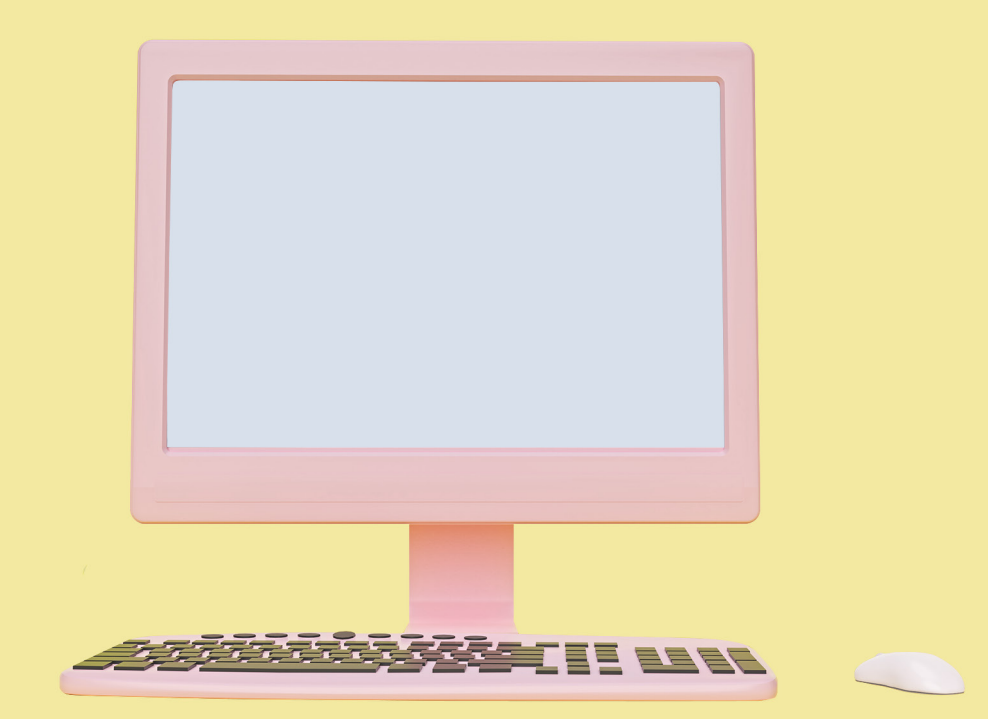

# Parent Portal Guide

## THE LEARNING LAB

#### Contents

(You can click on the page numbers below to navigate through the guide.)

| Introduction                                                                                | 3                  |
|---------------------------------------------------------------------------------------------|--------------------|
| Accessing the Parent Portal                                                                 | 4                  |
| Getting Started with the Parent Portal                                                      | 5<br>5<br>6        |
| Navigating Through the Parent Portal                                                        | 7<br>7             |
| Class Details<br>1. Student Timetable<br>2. Attendance Record<br>3. New Course Registration | 8<br>9<br>10<br>11 |
| Services                                                                                    | 14                 |
| 1. Replacement Classes (RCs)                                                                | 15                 |
| 2. Class Transfers                                                                          | 18                 |
| 3. Worksheet Request                                                                        | 21<br>23           |
| 5. Submit Feedback                                                                          | 26                 |
| Profile Details                                                                             | 27                 |
| 1. Student Particulars                                                                      | 28                 |
| 2. Parent Particulars                                                                       | 30<br>31           |
| Fee Management                                                                              | 32                 |

At The Learning Lab, we recognise the importance of parental involvement in your children's learning journey.

Our Parent Portal provides you with confidential and real-time access to information or services relating to your children's classes, as well as the latest news from TLL.

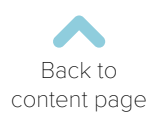

| ≘ (+65) 6733 8711 and enquiry@thelearninglab.com.sg                                                                                                    | BLOG FEE PAYMENT PARENT PORTAL LOGIN TLL 360 GUIDE Q                                                                                                    |
|----------------------------------------------------------------------------------------------------|----------------------------------------------------------------------------------------------------|
| THE LEARNING LAB                                                                                                    | HOME ABOUT US - OUR PROGRAMMES - SUCCESS CONTACT US -                                                                                                    |
|                                                                                                    | Welcome Back to Class<br>Starting Wednesday, 1 July, we will be heading back to our classrooms progressively.                                                     |
| You can ac                                                                                                    | cess the parent portal:                                                                                                    |
| By clicking<br>'Parent Portal Login',<br>as shown in<br>the image above.                                                                                                    | Via a direct URL:<br>http://parentsportal.thelearninglab.com.sg                                                                                                   |
|                                                                                                    |                                                                                                    |
| <ul> <li>The Parent Portal is com</li> <li>The Parent Portal is com</li> <li>The Parent Portal is com</li> <li>Microsoft Internet Expl</li> <li>Mozilla Firefox 30 (or I</li> <li>The latest version of S</li> <li>The latest version of G</li> </ul> | Additional Notes:<br>apatible with mobile devices.<br>apatible with the following web browsers:<br>lorer 9.0 (or later),<br>ater),<br>Safari, or<br>Google Chrome |

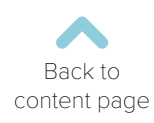

## Logging In

|                                 | ~~~~~                                   |                                                                                                    | -                                                       |
|---------------------------------|-----------------------------------------|----------------------------------------------------------------------------------------------------|---------------------------------------------------------|
| * ~                             | Sign in to                              | our Portal                                                                                                    | ~                                                       |
|                                 | Parent                                  |                                                                                                    |                                                         |
| 2                               | Parent Login                            |                                                                                                    |                                                         |
| ~                               | EMAIL ADDRESS                           |                                                                                                    |                                                         |
| ***                             | PASSWORD                                |                                                                                                    |                                                         |
|                                 | LOGIN                                   | Forgot Password                                                                                                    |                                                         |
|                                 |                                         |                                                                                                    |                                                         |
|                                 | <b>**</b>                               |                                                                                                    |                                                         |
|                                 |                                         |                                                                                                    |                                                         |
|                                 |                                         |                                                                                                    |                                                         |
|                                 |                                         |                                                                                                    |                                                         |
|                                 | 1                                       | 2                                                                                                    |                                                         |
|                                 | 1                                       | 2                                                                                                    |                                                         |
| Ente                            | 1<br>r your                             | First-time us                                                                                                    | ers                                                     |
| Ente<br>Userr                   | 1<br>r your<br>name &                   | First-time us<br>will receive                                                                                                    | ers<br>an                                               |
| Ente<br>Usern<br>Passw          | r your<br>name &<br>ord and             | First-time use<br>will receive<br>email with th                                                                                                    | ers<br>an<br>eir                                        |
| Ente<br>Usern<br>Passw<br>click | r your<br>name &<br>ord and<br>'Login'. | First-time use<br>will receive<br>email with th<br>login ID &<br>system-gener                                                                             | ers<br>an<br>eir<br>a                                   |
| Ente<br>Usern<br>Passw<br>click | 1<br>name &<br>ord and<br>'Login'.      | First-time use<br>will receive<br>email with th<br>login ID &<br>system-gener<br>password                                                                 | ers<br>an<br>eir<br>a<br>ated                           |
| Ente<br>Usern<br>Passw<br>click | 1<br>name &<br>ord and<br>'Login'.      | First-time use<br>will receive<br>email with th<br>login ID &<br>system-gener<br>password<br>For security.                                                | ers<br>an<br>eir<br>a<br>ated                           |
| Ente<br>Usern<br>Passw<br>click | r your<br>name &<br>ord and<br>'Login'. | First-time use<br>will receive<br>email with th<br>login ID &<br>system-gener<br>password<br>For security, y<br>are required                              | ers<br>an<br>eir<br>a<br>ated<br>you<br>to              |
| Ente<br>Usern<br>Passw<br>click | r your<br>hame &<br>ord and<br>'Login'. | First-time use<br>will receive<br>email with th<br>login ID &<br>system-gener<br>password<br>For security, y<br>are required<br>change you                | ers<br>an<br>eir<br>a<br>ated<br>you<br>to<br>ur        |
| Ente<br>Usern<br>Passw<br>click | r your<br>name &<br>ord and<br>'Login'. | First-time use<br>will receive<br>email with th<br>login ID &<br>system-gener<br>password<br>For security, y<br>are required<br>change you<br>password af | ers<br>an<br>eir<br>a<br>ated<br>you<br>to<br>ur<br>ter |

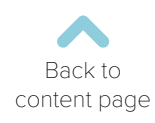

## Resetting Login Details

|             | Parent Login            |
|-------------|-------------------------|
|             | EMAIL ADDRESS           |
|             | PASSWORD                |
|             | LOGIN Forgot Password   |
|             |                         |
|             |                         |
|             | Click "Forgot Password" |
| Forgotten y | our password?           |
|             | Login ID.*              |
|             | RESET                   |
|             |                         |
|             | 2                       |

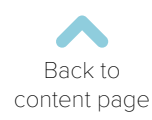

## Home Page

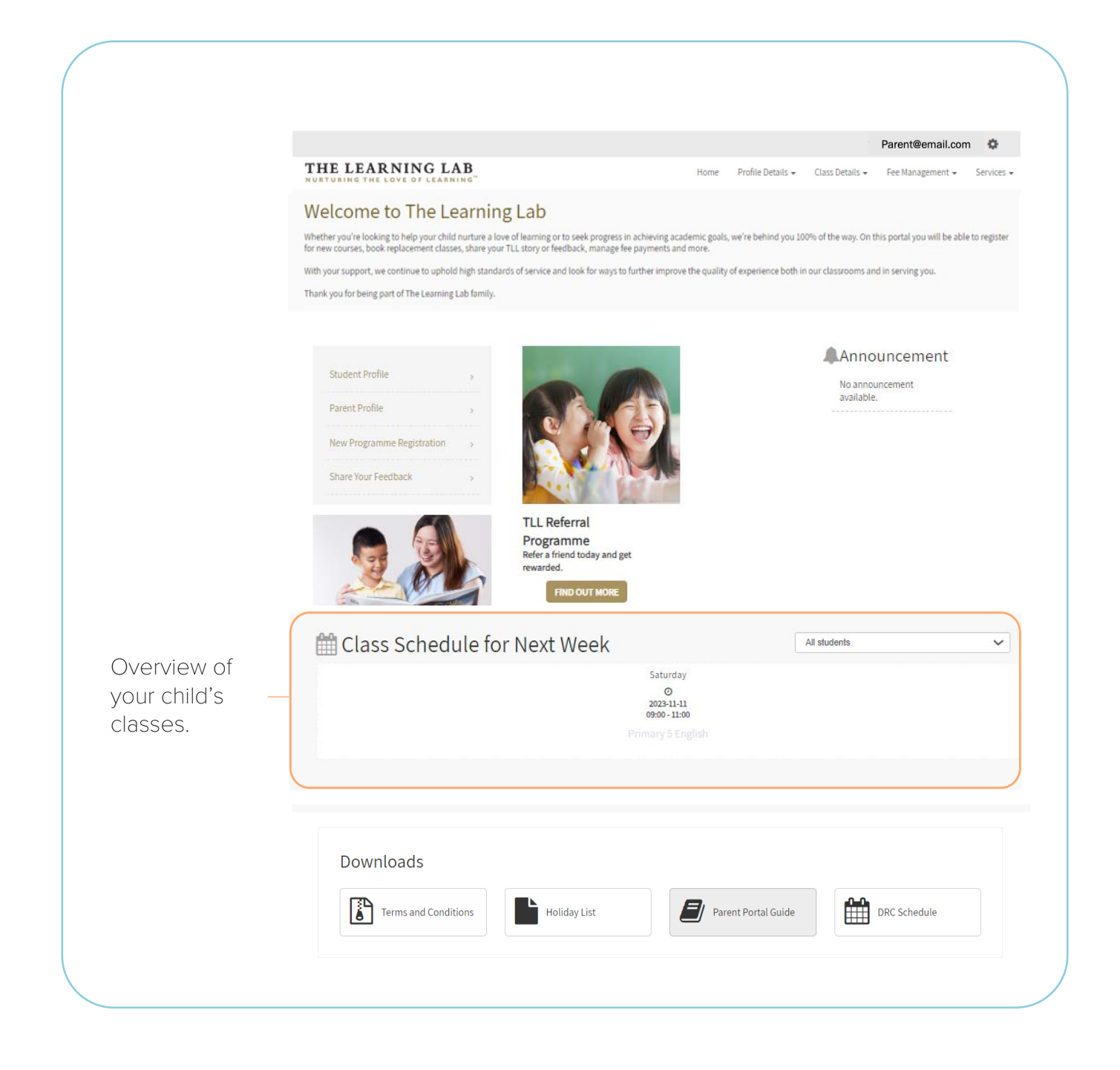

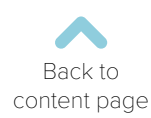

#### Class Details

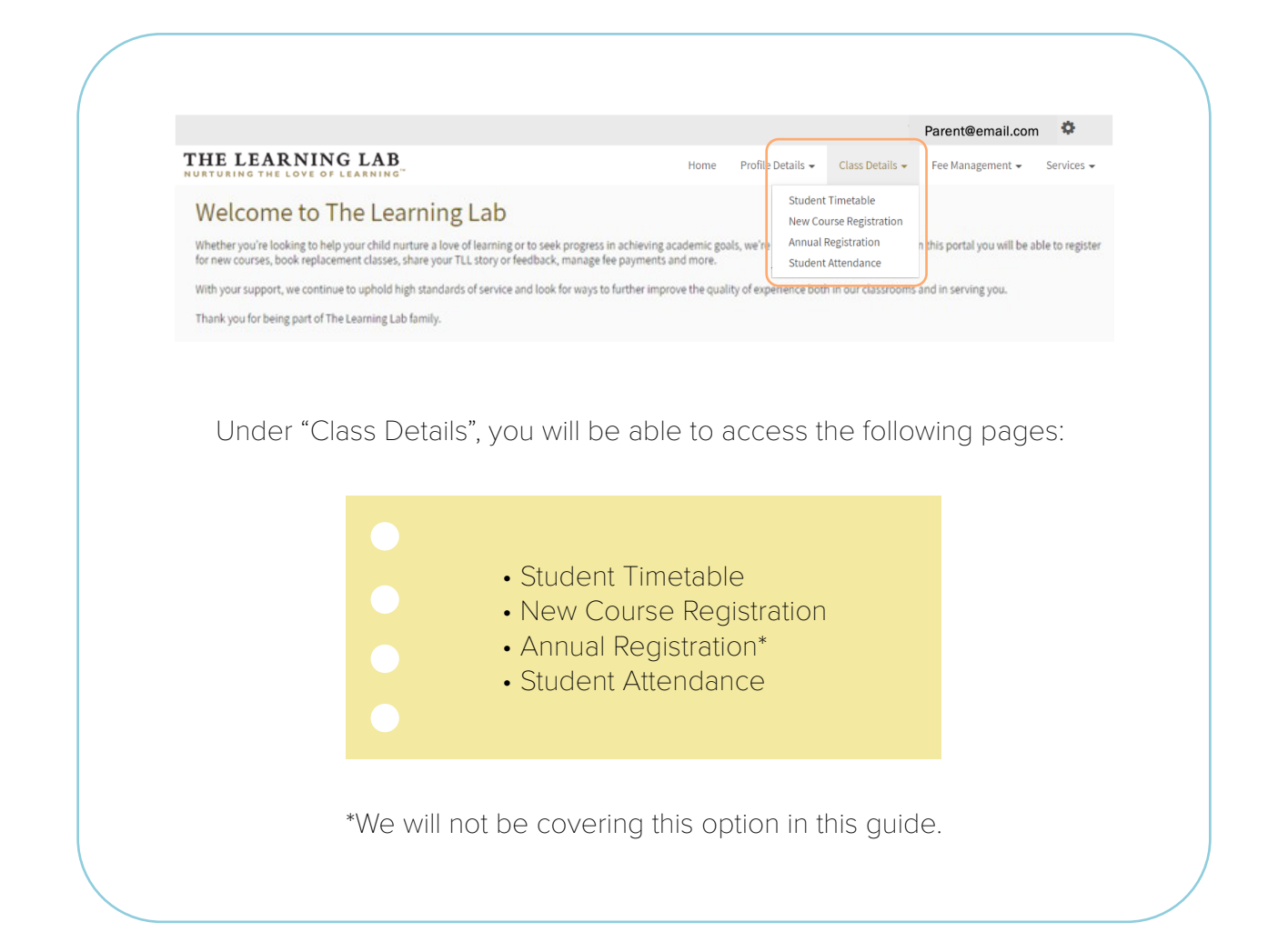

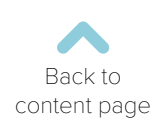

#### Student Timetable

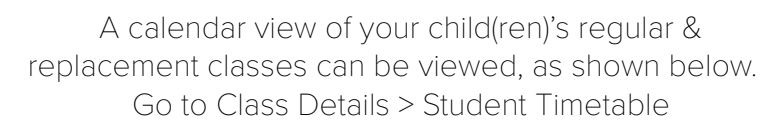

| Month Week Day List                                              | t   |     | January 3 | 2025 |     | 00  |
|------------------------------------------------------------------|-----|-----|-----------|------|-----|-----|
| Sun                                                              | Mon | Tue | Wed       | Thu  | Fri | Sat |
| 29<br>09:00 am Student: Cao  <br>Primary 2 English ( Regul       | 30  | 31  | 1         | 2    | 3   | 4   |
| 5<br>09:00 am Student: Cao i<br>Primary 2 English ( Regul        | 6   | 7   | 8         | 9    | 10  | 11  |
| 12<br>09:00 am Student: Cao I<br>Primary 2 English ( Regul       | 13  | 14  | 15        | 16   | 17  | 18  |
| 19<br>09:00 am Student: Cao )<br>Primary 2 English ( Regul       | 20  | 21  | 22        | 23   | 24  | 25  |
| 26<br>09:00 am Student: Cao  <br>Primary 2 English ( Regul       | 27  | 28  | 29        | 30   | 31  | 1   |
| 2<br><b>09:00 am</b> Student: Cao I<br>Primary 2 English ( Regul | 3   | 4   | 5         | 6    | 7   |     |

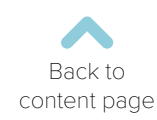

#### Attendance Record

You can view your child(ren)'s attendance for the last 3 months for the selected subject.

- Go to Class Details > Attendance Record
- Select your Child's Name and Course to view their attendance.
- You will be able to see if the attendance is for a regular class or a replacement class.

| Select your child's name and course from the dro                                                                    | p-down lists to view his/her class attendance | over the past 3 months.                                |                                                |
|----------------------------------------------------------------------------------------------------|-----------------------------------------------|--------------------------------------------------------|------------------------------------------------|
| Student :*                                                                                                    |                                               |                                                        |                                                |
|                                                                                                    |                                               |                                                        | ~                                              |
| Course:*                                                                                                    |                                               |                                                        |                                                |
| Primary 2 English                                                                                                   |                                               |                                                        | ~                                              |
|                                                                                                    |                                               |                                                        | SEARCH                                         |
| esson date                                                                                                    | Term                                          | Class Type                                             | SEARCH<br>Attended                             |
| esson date<br>Inday, 15 December 2024                                                                               | Term                                          | Class Type<br>Regular                                  | SEARCH<br>Attended<br>Yes                      |
| esson date<br>inday, 15 December 2024<br>inday, 22 December 2024                                                    | Term<br>1                                     | Class Type<br>Regular<br>Regular                       | SEARCH<br>Attended<br>Yes<br>Yes               |
| esson date<br>inday, 15 December 2024<br>inday, 22 December 2024<br>inday, 29 December 2024                         | Term<br>1<br>1<br>1                           | Class Type<br>Regular<br>Regular<br>Regular            | SEARCH<br>Attended<br>Yes<br>Yes<br>Yes        |
| esson date<br>nday, 15 December 2024<br>inday, 22 December 2024<br>nday, 29 December 2024<br>inday, 05 January 2025 | Term<br>1<br>1<br>1<br>1<br>1                 | Class Type<br>Regular<br>Regular<br>Regular<br>Regular | SEARCH<br>Attended<br>Yes<br>Yes<br>Yes<br>Yes |

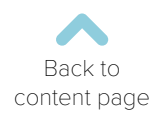

#### New Course Registration

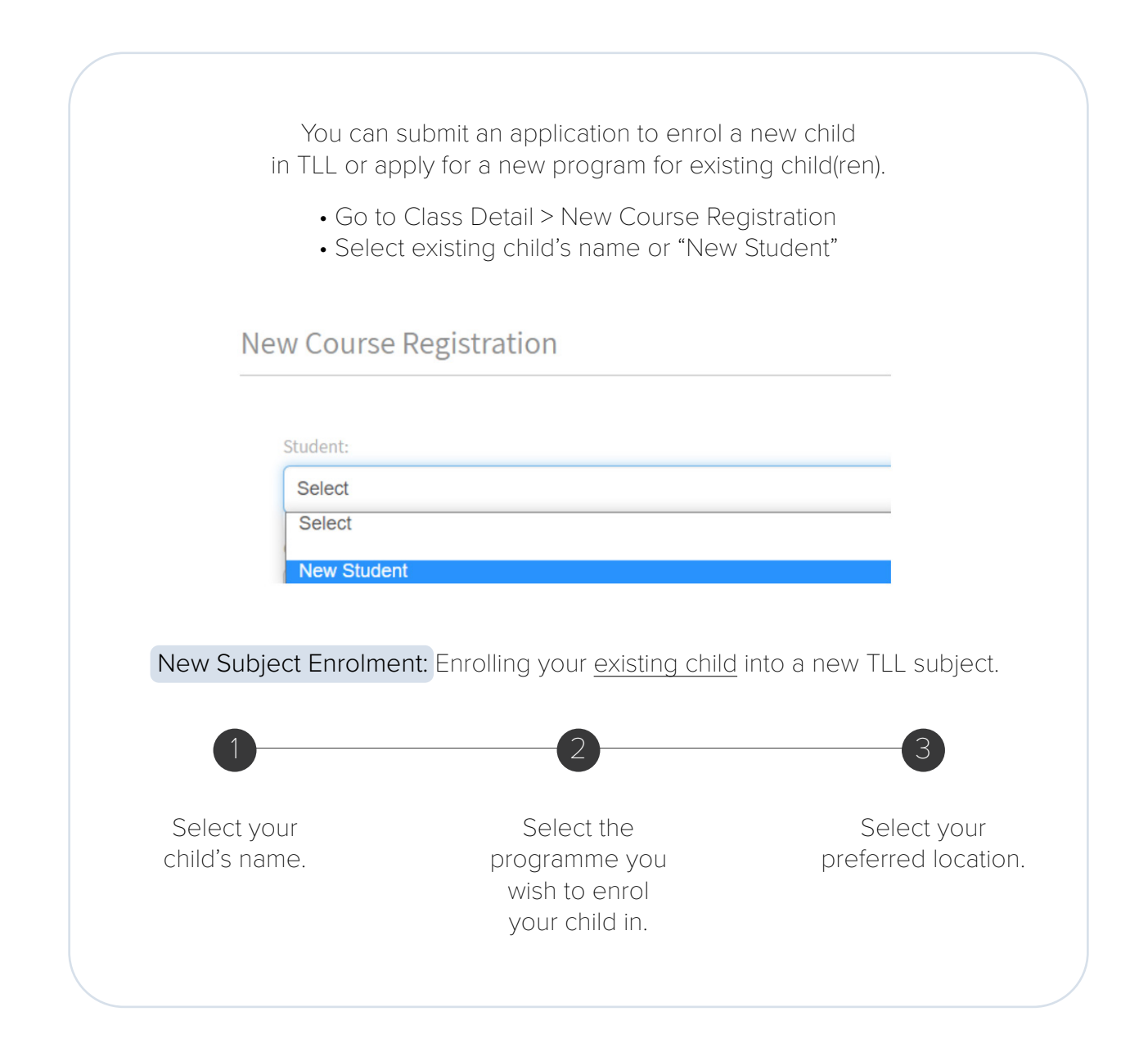

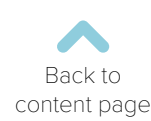

#### New Course Registration

| Secondary 1 Science<br>Preference 1                           |     |     |     |                 |         |             | ~               |
|---------------------------------------------------------------|-----|-----|-----|-----------------|---------|-------------|-----------------|
| Preferred Location:<br>United Square<br>Preferred Timeslot(s) |     |     |     |                 |         |             | ~               |
|                                                               | Mon | Tue | Wed | Thu             | Fri     | Sat         | Sun             |
| 8 am                                                          |     |     |     | -               | -       | -           | -               |
| 9 am                                                          |     |     |     |                 |         | 0           | 0               |
| 10 am                                                         |     |     | 8   | ÷               |         | Ξ.          | -               |
| 11 am                                                         |     |     |     |                 |         | 0           | 0               |
| 2 pm                                                          | -   | ~   |     | -               | -       | 0           | 0               |
| 3 pm                                                          | 0   | 0   | ۲   | 0               | 0       | -           | -               |
| 4 pm                                                          | -   | -   |     |                 |         | 0           | 0               |
| 5 pm                                                          | 0   | 0   | 0   | 0               | 0       |             |                 |
| 7.00 pm                                                       | 0   | 0   | 0   | 0               | 0       |             | •               |
|                                                               |     |     |     | CLICK HERE TO F | ADD AND | EGISTRATION | ED CLASS OPTION |
|                                                               |     |     |     |                 |         |             |                 |
|                                                               |     |     |     |                 |         |             |                 |

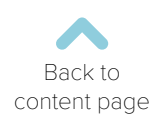

# New Course Registration

| Studient:<br>Free Studie<br>Froit Name:<br>Exercise<br>Beleet<br>DOI:                                                                | č                                                                                                    |                                                                                                    |                                                                                                    |                                                                                                    |                                                                                                    |                                                                                                    |                                                                                                    |           |     |
|----------------------------------------------------------------------------------------------------|----------------------------------------------------------------------------------------------------|----------------------------------------------------------------------------------------------------|----------------------------------------------------------------------------------------------------|----------------------------------------------------------------------------------------------------|----------------------------------------------------------------------------------------------------|----------------------------------------------------------------------------------------------------|----------------------------------------------------------------------------------------------------|-----------|-----|
| Hear Bluder<br>First Stans:<br>Contor:<br>Select<br>DOB:                                                                             | 4                                                                                                    |                                                                                                    |                                                                                                    |                                                                                                    |                                                                                                    |                                                                                                    |                                                                                                    | -         |     |
| Field Minne<br>Gender:<br>Dolt:                                                                                                    |                                                                                                    |                                                                                                    |                                                                                                    |                                                                                                    |                                                                                                    |                                                                                                    | ~                                                                                                    |           |     |
| Gender:<br>Beled<br>DOR:                                                                                                    |                                                                                                    |                                                                                                    |                                                                                                    | Last Name:                                                                                                    |                                                                                                    |                                                                                                    |                                                                                                    |           |     |
| Select                                                                                                    |                                                                                                    |                                                                                                    |                                                                                                    | Nationality:                                                                                                    |                                                                                                    |                                                                                                    |                                                                                                    |           |     |
| DOB:                                                                                                    |                                                                                                    |                                                                                                    | ~                                                                                                    | Select Nationality                                                                                                    |                                                                                                    |                                                                                                    | ~                                                                                                    |           |     |
|                                                                                                    |                                                                                                    |                                                                                                    |                                                                                                    | Is student a singaporean Select                                                                                                    |                                                                                                    |                                                                                                    | ~                                                                                                    |           |     |
|                                                                                                    |                                                                                                    |                                                                                                    |                                                                                                    |                                                                                                    |                                                                                                    |                                                                                                    |                                                                                                    |           |     |
| Education                                                                                                    | al Details                                                                                                    |                                                                                                    |                                                                                                    |                                                                                                    |                                                                                                    |                                                                                                    |                                                                                                    |           |     |
| School                                                                                                    |                                                                                                    |                                                                                                    |                                                                                                    | Level:                                                                                                    |                                                                                                    |                                                                                                    |                                                                                                    |           |     |
| Select School                                                                                                    | 51                                                                                                    |                                                                                                    | *                                                                                                    | Select Level                                                                                                    |                                                                                                    |                                                                                                    | ~                                                                                                    |           |     |
| Course:                                                                                                    |                                                                                                    |                                                                                                    |                                                                                                    | Stream:                                                                                                    |                                                                                                    |                                                                                                    |                                                                                                    |           |     |
|                                                                                                    | 1)                                                                                                    |                                                                                                    |                                                                                                    |                                                                                                    |                                                                                                    |                                                                                                    | (2)                                                                                                    |           |     |
| Selecting                                                                                                    | ew Slude                                                                                                    | 211                                                                                                    |                                                                                                    | FI                                                                                                    | n up :                                                                                                    | your (                                                                                                    | uniia s                                                                                                    | particula | ſS. |
|                                                                                                    |                                                                                                    |                                                                                                    |                                                                                                    |                                                                                                    |                                                                                                    |                                                                                                    |                                                                                                    |           |     |
| Preferenc                                                                                                    | el                                                                                                    |                                                                                                    |                                                                                                    |                                                                                                    |                                                                                                    |                                                                                                    |                                                                                                    |           |     |
| Preference<br>Preferred Loc<br>United Squ                                                                                            | e 1<br>ation:<br>are                                                                                                    |                                                                                                    |                                                                                                    |                                                                                                    |                                                                                                    |                                                                                                    | ~                                                                                                    |           |     |
| Preference<br>Preference Loc<br>United Bay<br>Preference Tim                                                                         | e 1<br>ation:<br>are<br>eslot(s)                                                                                                    |                                                                                                    |                                                                                                    |                                                                                                    |                                                                                                    |                                                                                                    | ~                                                                                                    |           |     |
| Preference<br>Professed Too<br>Preference Too                                                                                        | e 1<br>ation:<br>are<br>eslot(s)<br>Mon                                                                                                    | Tue                                                                                                    | Wed                                                                                                    | Thu                                                                                                    | Pri                                                                                                    | Sat                                                                                                    | Sun                                                                                                    |           |     |
| Preference<br>United Soc<br>Performed Tim<br>8 am<br>9 am                                                                            | e 1 ation: are eslo(s)                                                                                                    | Tue<br>-<br>-                                                                                                    | Wed<br>-                                                                                                    | Thu<br>-                                                                                                    | Pri<br>-                                                                                                    | Sat<br>-                                                                                                    | Sun<br>0                                                                                                    |           |     |
| Preference<br>Unided Sea<br>Performet Ton<br>Siam<br>9 am<br>10 am                                                                   | e 1 ator: are eslot(s) Mon                                                                                                    | Tue<br>-<br>-<br>-                                                                                                    | Wed<br>-<br>-<br>-                                                                                                    | Thu                                                                                                    | Pri<br>-<br>-                                                                                                    | Sat<br>-<br>O<br>-                                                                                                    | Sun<br>·<br>O<br>·                                                                                                    |           |     |
| Preference<br>Unided Sea<br>Performet Ton<br>S am<br>9 am<br>10 am<br>11 am                                                          | e 1 ator: are elot(s) Mon                                                                                                    | Tue<br>-<br>-<br>-<br>-<br>-                                                                                                    | Wed<br>-<br>-<br>-<br>-<br>-<br>-                                                                                                    | Thu                                                                                                    | Pri<br>-<br>-<br>-<br>-                                                                                                    | Sat<br>-<br>-<br>-<br>-                                                                                                    | Sun<br>-<br>-<br>-<br>-<br>0                                                                                                    |           |     |
| Preference<br>Unded Sta<br>Partiened Ton<br>Stam<br>Stam<br>D am<br>11 am<br>2 pm                                                    | e 1 ator: ator: at | Tue<br>-<br>-<br>-<br>-<br>-<br>-<br>-<br>-                                                                                                    | Wed                                                                                                    | Thu           -           -           -           -           -           -           -           -           -           -           -           -           -           -           -           -           -           -           -           -           -           -           -           -           -           -           -           -           -           -           -           -           -           -           -           -           -           -           -           -           -           -           -           -           -           -           -           -           -           -           -           -           - | Fri                                                                                                    | Sat                                                                                                    | Sun<br>                                                                                                    |           |     |
| Preference<br>Under Sign<br>Particular Sign<br>Sign<br>Sign<br>Sign<br>Sign<br>Sign<br>Sign<br>Sign                                  | e 1 store: store: store | Tue<br>-<br>-<br>-<br>-<br>-<br>-<br>-<br>-<br>-<br>-<br>-<br>-<br>-                                                                                                    | Wed           -           -           -           -           -           -           -           -           -           -           -           -           -           -           -           -           -           -           -           -           -           -           -           -           -                                                                                                    | Thu           -           -           -           -           -           -           -           -           -           -           -           -           -           -           -           -           -           -           -           -           -           -           -           -           -           -           -           -           -           -           -           -           -           -           -           -           -           -           -           -           -           -           -           -           -           -           -           -           -           -           -           -           - | Pri           ·           ·           ·           ·           ·           ·           ·           ·           ·           ·           ·           ·           ·           ·           ·           ·           ·           ·           ·           ·           ·           ·           ·           ·           ·           ·           ·           ·           ·           ·           ·           ·           ·           ·           ·           ·           ·           ·           ·           ·           ·           ·           ·           ·           ·           ·           ·           ·           ·           ·           ·           ·           · | Sat<br>-<br>-<br>-<br>-<br>-<br>-<br>-<br>-<br>-<br>-<br>-<br>-<br>-                                                                                                    | Sun<br>                                                                                                    |           |     |
| Preference<br>Unded Sta<br>Performed Ter<br>Stam<br>9 am<br>10 am<br>11 am<br>2 pm<br>3 pm<br>5 pm                                   | e 1 store: store: store | Tue<br>-<br>-<br>-<br>-<br>-<br>-<br>-<br>-<br>-<br>-<br>-<br>-<br>-                                                                                                    | Wed<br>-<br>-<br>-<br>-<br>-<br>-<br>-<br>-<br>-<br>-<br>-<br>-<br>-                                                                                                    | Thu                                                                                                    | Pri           -           -           -           -           -           -           -           -           -           -           -           -           -           -           -           -           -           -           -           -           -           -           -           -           -           -           -           -           -           -           -           -           -           -           -           -           -           -           -           -           -           -           -           -           -           -           -           -           -           -           -           -           - | Sat<br>-<br>-<br>-<br>-<br>-<br>-<br>-<br>-<br>-<br>-<br>-<br>-<br>-                                                                                                    | Sun<br>-<br>-<br>-<br>-<br>-<br>-<br>-<br>-<br>-<br>-<br>-<br>-<br>-                                                                                                    |           |     |
| Preference<br>Unded Sec<br>Parland I In<br>9 am<br>10 am<br>11 am<br>2 pm<br>4 pm<br>5 pm<br>7.00 pm                                 | e 1  store:  store:  s | Tue           -           -           -           -           -           -           -           -           -           -           -           -           -           -           -           -           -           -           -           -           -           -           -           -           -           -           -           -           -           -           -           -           -           -           -           -           -           -           -           -           -           -           -           -           -           -           -           -           -           -           -           -           -  | Wed           -           -           -           -           -           -           -           -           -           -           -           -           -           -           -           -           -           -           -           -           -           -           -           -           -           -           -           -           -           -           -           -           -           -           -           -           -           -           -           -           -           -           -           -           -           -           -           -           -           -           -           -           - | Thu                                                                                                    | Pri           -           -           -           -           -           -           -           -           -           -           -           -           -           -           -           -           -           -           -           -           -           -           -           -           -           -           -           -           -           -           -           -           -           -           -           -           -           -           -           -           -           -           -           -           -           -           -           -           -           -           -           -           - | Sat           -           -           -           -           -           -           -           -           -           -           -           -           -           -           -           -           -           -           -           -           -           -           -           -           -                                                                                                    | 540<br>0<br>0<br>0<br>0<br>0<br>0<br>0<br>0<br>0<br>0<br>0<br>0<br>0<br>0<br>0<br>0<br>0<br>0                                                                                                    |           |     |
| Preference<br>United Soc<br>United Soc<br>Partment Tim<br>8 am<br>9 am<br>10 am<br>11 am<br>12 pm<br>3 pm<br>4 pm<br>5 pm<br>7,00 pm | e 1 store: store: store | Tue           -           -           -           -           -           -           -           -           -           -           -           -           -           -           -           -           -           -           -           -           -           -           -           -           -           -           -           -           -           -           -           -           -           -           -           -           -           -           -           -           -           -           -           -           -           -           -           -           -           -           -           -           -  | Wed           -           -           -           -           -           -           -           -           -           -           -           -           -           -           -           -           -           -           -           -           -           -           -           -           -           -           -           -           -           -           -           -           -           -           -           -           -           -           -           -           -           -           -           -           -           -           -           -           -           -           -           -           - | Thu                                                                                                    | Pri           -           -           -           -           -           -           -           -           -           -           -           -           -           -           -           -           -           -           -           -           -           -           -           -           -           -           -           -           -           -           -           -           -           -           -           -           -           -           -           -           -           -           -           -           -           -           -           -           -           -           -           -           - | Sat           0           -           0           -           0           -           0           -           0           -           0           -           0           -           -           -           -           -           -           -           -           -           -           -           -           -           -           -           -           -           -           -           -           -           -           -           -           -           -           -           -           -           -           -           -           -           -           -           -           -           -           -           -                                                                                                    | ✓     ✓     ✓     ✓     ✓     ✓     ✓     ✓     ✓     ✓     ✓     ✓     ✓     ✓     ✓     ✓     ✓     ✓     ✓     ✓     ✓     ✓     ✓     ✓     ✓     ✓     ✓     ✓     ✓     ✓     ✓     ✓     ✓     ✓     ✓     ✓     ✓     ✓     ✓     ✓     ✓     ✓     ✓     ✓     ✓     ✓     ✓     ✓     ✓     ✓     ✓     ✓     ✓     ✓     ✓     ✓     ✓     ✓     ✓     ✓     ✓     ✓     ✓     ✓     ✓     ✓     ✓     ✓     ✓     ✓     ✓     ✓     ✓     ✓     ✓     ✓     ✓     ✓     ✓     ✓     ✓     ✓     ✓     ✓     ✓     ✓     ✓     ✓     ✓     ✓     ✓     ✓     ✓     ✓     ✓     ✓     ✓     ✓     ✓     ✓     ✓     ✓     ✓     ✓     ✓     ✓     ✓     ✓     ✓     ✓     ✓     ✓     ✓     ✓     ✓     ✓     ✓     ✓     ✓     ✓     ✓     ✓     ✓     ✓     ✓     ✓     ✓     ✓     ✓     ✓     ✓     ✓     ✓     ✓     ✓     ✓     ✓     ✓     ✓     ✓     ✓     ✓     ✓     ✓     ✓     ✓     ✓     ✓     ✓     ✓     ✓     ✓     ✓     ✓     ✓     ✓     ✓     ✓     ✓     ✓     ✓     ✓     ✓     ✓     ✓     ✓     ✓     ✓     ✓     ✓     ✓     ✓     ✓     ✓     ✓     ✓     ✓     ✓     ✓     ✓     ✓     ✓     ✓     ✓     ✓     ✓     ✓     ✓     ✓     ✓     ✓     ✓     ✓     ✓     ✓     ✓     ✓     ✓     ✓     ✓     ✓     ✓     ✓     ✓     ✓     ✓     ✓     ✓     ✓     ✓     ✓     ✓     ✓     ✓     ✓     ✓     ✓     ✓     ✓     ✓     ✓     ✓     ✓     ✓     ✓     ✓     ✓     ✓     ✓     ✓     ✓     ✓     ✓     ✓     ✓     ✓     ✓     ✓     ✓     ✓     ✓     ✓     ✓     ✓     ✓     ✓     ✓     ✓     ✓     ✓     ✓     ✓     ✓     ✓     ✓     ✓     ✓     ✓     ✓     ✓     ✓     ✓     ✓     ✓     ✓     ✓     ✓     ✓     ✓     ✓     ✓     ✓     ✓     ✓     ✓     ✓     ✓     ✓     ✓     ✓     ✓     ✓     ✓     ✓     ✓     ✓     ✓     ✓     ✓     ✓     ✓     ✓     ✓     ✓     ✓     ✓     ✓     ✓     ✓     ✓     ✓     ✓     ✓     ✓     ✓     ✓     ✓     ✓     ✓     ✓     ✓     ✓     ✓     ✓     ✓     ✓     ✓     ✓     ✓     ✓     ✓     ✓     ✓     ✓     ✓     ✓     ✓     ✓     ✓     ✓     ✓     ✓     ✓     ✓     ✓     ✓     ✓     ✓     ✓     ✓ |           |     |
| Preference<br>United Sop<br>Performed Ton<br>8 am<br>9 am<br>10 am<br>11 am<br>2 pm<br>3 pm<br>4 pm<br>7,00 pm                       | e 1 store: store: store | Ter           -           -           -           -           -           -           -           -           -           -           -           -           -           -           -           -           -           -           -           -           -           -           -           -           -           -           -           -           -           -           -           -           -           -           -           -           -           -           -           -           -           -           -           -           -           -           -           -           -           -           -           -           -  | Wed           -           -           -           -           -           -           -           -           -           -           -           -           -           -           -           -           -           -           -           -           -           -           -           -           -           -           -           -           -           -           -           -           -           -           -           -           -           -           -           -           -           -           -           -           -           -           -           -           -           -           -           -           - | Thu                                                                                                    | Pri           -           -           -           -           -           -           -           -           -           -           -           -           -           -           -           -           -           -           -           -           -           -           -           -           -           -           -           -           -           -           -           -           -           -           -           -           -           -           -           -           -           -           -           -           -           -           -           -           -           -           -           -           - | Set           -           -           -           -           -           -           -           -           -           -           -           -           -           -           -           -           -           -           -           -           -           -           -           -           -           -           -           -           -           -           -           -           -           -           -           -           -           -           -           -           -           -           -           -           -           -           -           -           -           -           -           -           -                                                                                                    |                                                                                                    |           |     |
| Preference<br>United Sox<br>Performed Tor<br>8 am<br>10 am<br>11 am<br>2 pm<br>3 gm<br>4 pm<br>7 c0 pm                               | e 1 store: store: store | Test           -           -           -           -           -           -           -           -           -           -           -           -           -           -           -           -           -           -           -           -           -           -           -           -           -           -           -           -           -           -           -           -           -           -           -           -           -           -           -           -           -           -           -           -           -           -           -           -           -           -           -           -           - | Wed                                                                                                    | Thu                                                                                                    | Fri           -           -           -           -           -           -           -           -           -           -           -           -           -           -           -           -           -           -           -           -           -           -           -           -           -           -           -           -           -           -           -           -           -           -           -           -           -           -           -           -           -           -           -           -           -           -           -           -           -           -           -           -           - | Sat           0           0           0           0           0           0           0           0           0           0           0           0           0           0           0           0           0           0           0           0           0           0           0           0           0           0           0           0           0           0           0           0           0           0           0           0           0           0           0           0           0           0           0           0           0           0           0           0           0           0           0           0           0                                                                                                    |                                                                                                    |           |     |
| Preference<br>Under Say<br>Postered Tim<br>9 am<br>10 am<br>11 am<br>2 pm<br>3 pm<br>4 pm<br>7 c0 pm                                 | e 1 store: store: store | Yes           -           -           -           -           -           -           -           -           -           -           -           -           -           -           -           -           -           -           -           -           -           -           -           -           -           -           -           -           -           -           -           -           -           -           -           -           -           -           -           -           -           -           -           -           -           -           -           -           -           -           -           -           -  | Wed           -           -           -           -           -           -           -           -           -           -           -           -           -           -           -           -           -           -           -           -           -           -           -           -           -           -           -           -           -           -           -           -           -           -           -           -           -           -           -           -           -           -           -           -           -           -           -           -           -           -           -           -           - | Thu           -           -           -           -           -           -           -           -           -           -           -           -           -           -           -           -           -           -           -           -           -           -           -           -           -           -           -           -           -           -           -           -           -           -           -           -           -           -           -           -           -           -           -           -           -           -           -           -           -           -           -           -           - | Fri           -           -           -           -           -           -           -           -           -           -           -           -           -           -           -           -           -           -           -           -           -           -           -           -           -           -           -           -           -           -           -           -           -           -           -           -           -           -           -           -           -           -           -           -           -           -           -           -           -           -           -           -           - |                                                                                                    |                                                                                                    |           |     |
| Preference<br>Under State<br>Under State<br>S am<br>9 am<br>10 am<br>11 am<br>2 pm<br>4 pm<br>7 00 pm                                | e 1 store: store: store | Yee           -           -           -           -           -           -           -           -           -           -           -           -           -           -           -           -           -           -           -           -           -           -           -           -           -           -           -           -           -           -           -           -           -           -           -           -           -           -           -           -           -           -           -           -           -           -           -           -           -           -           -           -           -  | Wed           -           -           -           -           -           -           -           -           -           -           -           -           -           -           -           -           -           -           -           -           -           -           -           -           -           -           -           -           -           -           -           -           -           -           -           -           -           -           -           -           -           -           -           -           -           -           -           -           -           -           -           -           - | Thu           -           -           -           -           -           -           -           -           -           -           -           -           -           -           -           -           -           -           -           -           -           -           -           -           -           -           -           -           -           -           -           -           -           -           -           -           -           -           -           -           -           -           -           -           -           -           -           -           -           -           -           -           - | Fri           -           -           -           -           -           -           -           -           -           -           -           -           -           -           -           -           -           -           -           -           -           -           -           -           -           -           -           -           -           -           -           -           -           -           -           -           -           -           -           -           -           -           -           -           -           -           -           -           -           -           -           -           - | Sat           -           -           -           -           -           -           -           -           -           -           -           -           -           -           -           -           -           -           -           -           -           -           -           -           -           -           -           -           -           -           -           -           -           -           -           -           -           -           -           -           -           -           -           -           -           -           -           -           -           -           -           -           -                                                                                                    | Sun           Q           Q                                                                                                    |           |     |
| Preference<br>Unided Sea<br>Performed Ter<br>8 am<br>9 am<br>10 am<br>11 am<br>2 pm<br>3 pm<br>4 pm<br>5 pm<br>7 00 pm               | e 1 stor: stor: stor: store store st | Yee           -           -           -           -           -           -           -           -           -           -           -           -           -           -           -           -           -           -           -           -           -           -           -           -           -           -           -           -           -           -           -           -           -           -           -           -           -           -           -           -           -           -           -           -           -           -           -           -           -           -           -           -           -  | Wed           -           -           -           -           -           -           -           -           -           -           -           -           -           -           -           -           -           -           -           -           -           -           -           -           -           -           -           -           -           -           -           -           -           -           -           -           -           -           -           -           -           -           -           -           -           -           -           -           -           -           -           -           - | Thu           -           -           -           -           -           -           -           -           -           -           -           -           -           -           -           -           -           -           -           -           -           -           -           -           -           -           -           -           -           -           -           -           -           -           -           -           -           -           -           -           -           -           -           -           -           -           -           -           -           -           -           -           - | F61           -           -           -           -           -           -           -           -           -           -           -           -           -           -           -           -           -           -           -           -           -           -           -           -           -           -           -           -           -           -           -           -           -           -           -           -           -           -           -           -           -           -           -           -           -           -           -           -           -           -           -           -           - | Sat           -           -           -           -           -           -           -           -           -           -           -           -           -           -           -           -           -           -           -           -           -           -           -           -           -           -           -           -           -           -           -           -           -           -           -           -           -           -           -           -           -           -           -           -           -           -           -           -           -           -           -           -           -                                                                                                    | Sun<br>-<br>-<br>-<br>-<br>-<br>-<br>-<br>-<br>-<br>-<br>-<br>-<br>-                                                                                                    |           |     |
| Preference<br>Underset Los<br>Underset Los<br>Barn<br>9 am<br>10 am<br>11 am<br>2 pm<br>3 pm<br>4 pm<br>5 pm<br>7 00 pm              | e 1 stor: stor: stor: store store st | Yee           -           -           -           -           -           -           -           -           -           -           -           -           -           -           -           -           -           -           -           -           -           -           -           -           -           -           -           -           -           -           -           -           -           -           -           -           -           -           -           -           -           -           -           -           -           -           -           -           -           -           -           -           -  | Wed           -           -           -           -           -           -           -           -           -           -           -           -           -           -           -           -           -           -           -           -           -           -           -           -           -           -           -           -           -           -           -           -           -           -           -           -           -           -           -           -           -           -           -           -           -           -           -           -           -           -           -           -           - | Thu           -           -           -           -           -           -           -           -           -           -           -           -           -           -           -           -           -           -           -           -           -           -           -           -           -           -           -           -           -           -           -           -           -           -           -           -           -           -           -           -           -           -           -           -           -           -           -           -           -           -           -           -           - | F6I           -           -           -           -           -           -           -           -           -           -           -           -           -           -           -           -           -           -           -           -           -           -           -           -           -           -           -           -           -           -           -           -           -           -           -           -           -           -           -           -           -           -           -           -           -           -           -           -           -           -           -           -           - | Sat         -           4         -           5         -           4         -           5         -           6         -           7         -           8         -           9         -           9         -           9         -           9         -           9         -           9         -           9         -           9         -           9         -           9         -           9         -           9         -           9         -           9         -           9         -           9         -           9         -           9         -           9         -           9         -           9         -           9         -           9         -           9         -           9         -           9         -           9         -           9         - | Sun<br>-<br>-<br>-<br>-<br>-<br>-<br>-<br>-<br>-<br>-<br>-<br>-<br>-                                                                                                    |           |     |
| Preference<br>Underset Los<br>Posteres Tim<br>9 am<br>10 am<br>11 am<br>2 pm<br>3 pm<br>4 pm<br>7 00 pm                              | e 1 store: store: store | Tes           -           -           -           -           -           -           -           -           -           -           -           -           -           -           -           -           -           -           -           -           -           -           -           -           -           -           -           -           -           -           -           -           -           -           -           -           -           -           -           -           -           -           -           -           -           -           -           -           -           -           -           -           -  | Wed           -           -           -           -           -           -           -           -           -           -           -           -           -           -           -           -           -           -           -           -           -           -           -           -           -           -           -           -           -           -           -           -           -           -           -           -           -           -           -           -           -           -           -           -           -           -           -           -           -           -           -           -           - | Thu           -           -           -           -           -           -           -           -           -           -           -           -           -           -           -           -           -           -           -           -           -           -           -           -           -           -           -           -           -           -           -           -           -           -           -           -           -           -           -           -           -           -           -           -           -           -           -           -           -           -           -           -           - | Pri                                                                                                    | Sat           -           -           -           -           -           -           -           -           -           -           -           -           -           -           -           -           -           -           -           -           -           -           -           -           -           -           -           -           -           -           -           -           -           -           -           -           -           -           -           -           -           -           -           -           -           -           -           -           -           -           -           -           -                                                                                                    | Sun<br>-<br>-<br>-<br>-<br>-<br>-<br>-<br>-<br>-<br>-<br>-<br>-<br>-                                                                                                    |           |     |
| Preference<br>involvent Loc<br>Unided Star<br>9 am<br>10 am<br>11 am<br>2 pm<br>3 pm<br>7,00 pm                                      | e 1 stor: stor: stor: store store st | Yue           -           -           -           -           -           -           -           -           -           -           -           -           -           -           -           -           -           -           -           -           -           -           -           -           -           -           -           -           -           -           -           -           -           -           -           -           -           -           -           -           -           -           -           -           -           -           -           -           -           -           -           -           -  | Wed           -           -           -           -           -           -           -           -           -           -           -           -           -           -           -           -           -           -           -           -           -           -           -           -           -           -           -           -           -           -           -           -           -           -           -           -           -           -           -           -           -           -           -           -           -           -           -           -           -           -           -           -           - | Thu           -           -           -           -           -           -           -           -           -           -           -           -           -           -           -           -           -           -           -           -           -           -           -           -           -           -           -           -           -           -           -           -           -           -           -           -           -           -           -           -           -           -           -           -           -           -           -           -           -           -           -           -           - | Fri<br>-<br>-<br>-<br>-<br>-<br>-<br>-<br>-<br>-<br>-<br>-<br>-<br>-                                                                                                    | Sat           -           -           -           -           -           -           -           -           -           -           -           -           -           -           -           -           -           -           -           -           -           -           -           -           -           -           -           -           -           -           -           -           -           -           -           -           -           -           -           -           -           -           -           -           -           -           -           -           -           -           -           -           -                                                                                                    | Sun<br>O<br>O<br>O<br>O<br>O<br>O<br>O<br>O<br>O<br>O<br>O<br>O<br>O                                                                                                    |           |     |

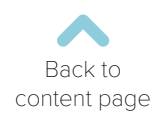

#### Services

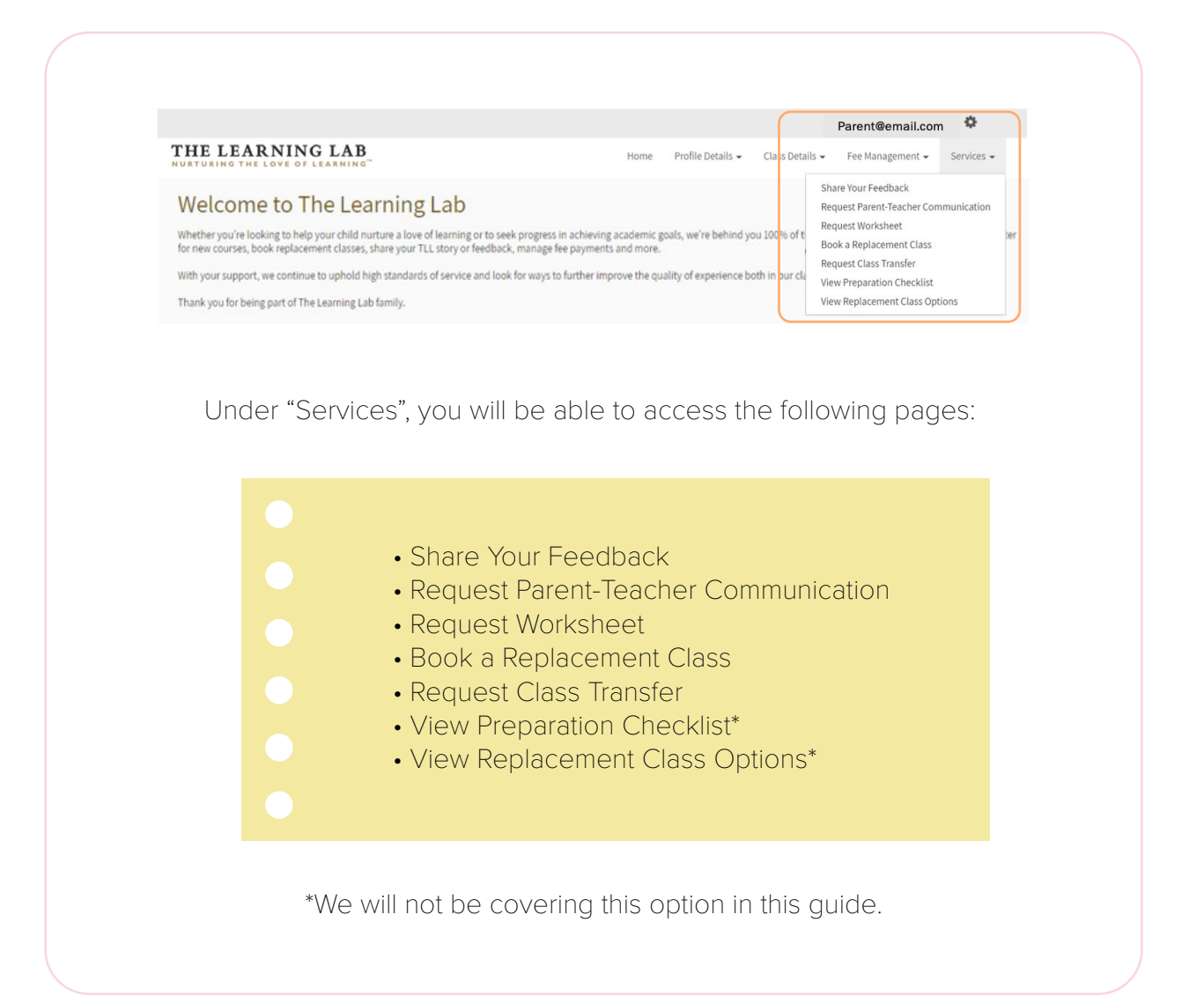

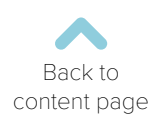

## Replacement Classes (RCs)

| Student:<br>Corre:<br>Primary 2 English-Mainsteam (effective 15 December 2024)<br>Sendary 50:00 AM 30:45 AM, Jeen Yoh Jin Min<br>To there no upcoming replacement classien<br>COCK A REPLACEMENT CLASS<br>COCK A REPLACEMENT CLASS<br>COCK A REPLACEMENT CLASS<br>Select your Child's<br>Name and Courses<br>Second Course<br>Prime Second Activity<br>Second Activity<br>Second Act | studer:<br>Curse:<br>Primary 2 English-Mainstream (effective 15 December 2024)<br>Surday/2020 AM-10465 AM_Jemylich Jia Min<br>Tou have no upcoming replacement class(e)<br>DOCK A REPLACEMENT CLA<br>Control A REPLACEMENT CLA<br>Control A REPLACEMENT CLA<br>Control A REPLACEMENT CLA<br>Select your Child's<br>Name and Course<br>Reson for booking a replacement class*<br>Select<br>School Activity<br>Versition<br>Family Event<br>Medical                                                                                                    |
|----------------------------------------------------------------------------------------------------|----------------------------------------------------------------------------------------------------|
| cure:<br>Tenary 2 English-Manakeam (effective 15 December 2024)<br>To there responsing replacement class(re)<br>COCK A REPLACEMENT CLASS<br>COCK A REPLACEMENT CLASS<br>COCK A REPLACEMENT CLASS<br>COCK A REPLACEMENT CLASS<br>COCK A REPLACEMENT CLASS<br>Select your Child's<br>Name and Course<br>Cock Cock Cock Cock Cock Cock Cock Cock                                                                                                    | Curse:<br>Prinzy 2 English-Mainstream (effective 15 December 2024)<br>Sunday,0000 AM-2045 AM,Jem, Koh Jia Min<br>Too KA REPLACEMENT CLAR<br>COCK A REPLACEMENT CLAR<br>COCK A REPLACEMENT CLAR<br>Cock A REPLACEMENT CLAR<br>Cock A REPLACEMENT CLAR<br>Select your Child's<br>Name and Course<br>Reson for booking a replacement class.<br>Reson for booking a replacement class.<br>Reson for booking a replacement class.                                                                                                    |
| Phray 2 Ergish-Mainsteam (effective 15 December 2024)         Variadge: Control Statule    Control Statule          Octo A REPLACEMENT Classic    Control Services > Book a Replacement Classic          Select your Child's Name and Course    Prevent for booking a replacement classic          Reson for booking a replacement classic                                                                                                    | Prinzy 2 English-Mainstream (effective 15 December 2024)<br>Sunday 0000 AM-10-55 AM, Jem, Yoh Jia Min<br>Teu have no upcoming replacement class(es)<br>DOCK A REPLACEMENT CLA<br>2<br>Cost A REPLACEMENT CLA<br>2<br>Go to Services > Book<br>a Replacement Class<br>Replacement Class<br>Reson for booking a replacement class*<br>School Activity<br>Veration<br>Finity Front<br>Merical                                                                                                    |
| Image: control in the second in the second in the s                                                                                                    | The have no upcoming replacement class(er)          Image: Dock AREPLACEMENT CLASS         Image: Dock AREPLACEMENT CLASS         Image: Dock AREPLACEME                                                                                                    |
| عدم المعاد المعاد ا                                                                                                    | Image: Control of the second second secon               |
| Image: Description of the service of the service o                                                                                                    | Image: Description of the service of the service  |
| Image: Descent class       Select your Child's Name and Course         Resonance for booking a replacement class       Name and Course         Image: Station lass       Select wour Child's Name and Course         Image: Station lass       Select wour Child's Name and Course                                                                                                    | Image: Description of the contract of the contract of the con |
| Go to Services > Book Select your Child's Name and Course Name and Course                                                                                                    | Go to Services > Book Select your Child's Name and Course                                                                                                    |
| Go to Services > Book a Replacement Class       Select your Child's Name and Course         Reson for booking a replacement class*       Name and Course         Feedore       Select         Select       Select         Select       Select         Select       Select         Select       Select         School Activity       Select         Transportation Issue       Search         Cotter       Search                                                                                                    | Go to Services > Book     Select your Child's       a Replacement Class     Name and Course                                                                                                    |
| Go to Services > Book       Select your Child's         a Replacement Class       Name and Course         Reson for booking a replacement class*       Image: Select school Activity         Vacation       Image: Select school Activity         Family Event       Image: Select school Activity         Vacation       Image: Select school Activity         Transportation Issue       Image: Select school Activity         Other       Image: Select school Activity                                                                                                    | Go to Services > Book Select your Child's Name and Course                                                                                                    |
| a Replacement Class Name and Course                                                                                                    | a Replacement Class Name and Course                                                                                                    |
| Reason for booking a replacement class.*                                                                                                    | Reason for booking a replacement class.*     School Activity  Vacation  Family Event Medical                                                                                                    |
| Reason for booking a replacement class.*                                                                                                    | Reason for booking a replacement class.*                                                                                                    |
| Select School Activity Vacation Family Event Medical Transportation Issue Exams Other SEARCH                                                                                                    | ✓ Select<br>School Activity<br>Vacation<br>Family Event<br>Medical                                                                                                    |
| School Activity Vacation Family Event Medical Transportation issue Exams Other                                                                                                    | Vacation Family Event Medical                                                                                                    |
| Transportation issue Exams Other                                                                                                    | Medical                                                                                                    |
| Exams<br>Other                                                                                                    | Transportation Issue                                                                                                    |
| Uner                                                                                                    | Exams SEARCH                                                                                                    |
|                                                                                                    | Uner                                                                                                    |
|                                                                                                    |                                                                                                    |
|                                                                                                    |                                                                                                    |
|                                                                                                    |                                                                                                    |

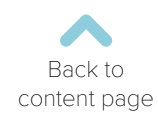

## Replacement Classes (RCs)

| Sec:<br>Control Sectors 2004<br>Events 2004<br>Events 2004<br>Eve | Date of the lesson your child will miss:*                                                                                                    |                                                                                                    |
|----------------------------------------------------------------------------------------------------|----------------------------------------------------------------------------------------------------|----------------------------------------------------------------------------------------------------|
| Sectors if December 2024         Body S2 December 2024         Body S2 December 2025         Body S2 December 2025         Body S2 December 2025                                                                                                    | Select                                                                                                    | ×                                                                                                    |
| Burdy 20 Describe 2024         Burdy 20 Describe 2024         Burdy 20 Describe 2024         Burdy 20 Describe 2024         Burdy 20 Describe 2024         Burdy 20 Describe 2024         Burdy 20 Describe 2024         Burdy 20 Describe 2024         Burdy 20 Describe 2025         Burdy 20 Describe 2025         Burdy 20 Describe 20                                                                                                    | Select<br>Sunday, 15 December 2024                                                                                                    | A                                                                                                    |
| Bundy 30 Bundy 300         Bundy 31 Bundy 300         Bundy 31 Bundy 300         Bundy 30 Anti 300         Bundy 30 Anti 300 <td>Sunday, 22 December 2024<br/>Sunday, 29 December 2024</td> <td></td>                                                                                                    | Sunday, 22 December 2024<br>Sunday, 29 December 2024                                                                                                    |                                                                                                    |
| Bindry 2010       Percent 2010         Bindry 2010       Percent 2010         Percent 2010       Percent 2010         Percent 2010       Percent 2010         Percent 2010       Percent 2010         Percent 2010       Percent 2010         Percent 2010       Percent 2010         Percent 2010                                                                                                    | Sunday, 05 January 2025<br>Sunday, 12, January 2025                                                                                                    |                                                                                                    |
| Budge & Budge & Starwy 2003         Budge & Favor 2003         Budge & Favor 2003                                                                                                    | Sunday, 12 January 2025<br>Sunday, 19 January 2025                                                                                                    |                                                                                                    |
| Budgi 0 Recury 2003         Sunday 3 Recury 2003         Sunday 3 Recury 2003                                                                                                    | Sunday, 26 January 2025<br>Sunday, 02 February 2025                                                                                                    |                                                                                                    |
| Bunday 24 Review 2028         Bunday 25 Review 2028         Bunday 26 Review 2028         Bunday 26 Review 2028         Bunday 20 Review 2028         Bunday 20 Review 2028 <td< td=""><td>Sunday, 09 February 2025<br/>Sunday, 16 February 2025</td><td></td></td<>                                                                                                    | Sunday, 09 February 2025<br>Sunday, 16 February 2025                                                                                                    |                                                                                                    |
| Bundly, 10 March 2023         Bundly, 20 March 2023         Bundly, 20 March 2025         Bundly, 20 March 2025         Bundly, 20 March 2025 <td< td=""><td>Sunday, 23 February 2025<br/>Sunday, 23 March 2025</td><td></td></td<>                                                                                                    | Sunday, 23 February 2025<br>Sunday, 23 March 2025                                                                                                    |                                                                                                    |
| Bindly, 10 Mark 2023         Bindly, 20 Mark 2023         Bindly, 20 Mark 2023                                                                                                    | Sunday, 02 March 2025<br>Sunday, 09 March 2025                                                                                                    |                                                                                                    |
| Budgy, 30 Mark 2028         Budgy, 50 Mark 2028         Budgy, 50 Mark 2028         Budgy, 50 Mark 2028         Budgy, 50 Mark 2028         Budgy, 50 Mark 2028         Budgy, 50 Mark 2028         Budgy, 50 Mark 2028         Budgy, 50 Mark 2028         Select the lesson that your child will be missing.         Idenseday,15 January 2025 @ United Square         00 PM 06:45 PM         instream         sher: Ng tu Hui         CLICK HERE TO BOOK THIS REPLACEMENT CLASS         Vednesday,15 January 2025 @ Woodleigh Mall         00 PM 06:45 PM         instream         sher: After Systematic         CLICK HERE TO BOOK THIS REPLACEMENT CLASS         Vednesday,15 January 2025 @ Tampines Mall         00 PM 06:45 PM         instream         sher: Rub Lee         CLICK HERE TO BOOK THIS REPLACEMENT CLASS                                                                                                    | Sunday, 16 March 2025<br>Sunday, 23 March 2025                                                                                                    |                                                                                                    |
| Select the lesson that your child will be missing.  Select the lesson that your child will be missing.  Idednesday,15 January 2025 @ United Square OPM-04-5 PM instream scher : Ng Yu Hui CLICK HERE TO BOOK THIS REPLACEMENT CLASS  Idednesday,15 January 2025 @ Woodleigh Mall OPM-04-5 PM instream scher : Andrea Syzzinah CLICK HERE TO BOOK THIS REPLACEMENT CLASS  Idednesday,15 January 2025 @ Tampines Mall OPM-04-5 PM instream scher : Ruth Lee  Select the preferred replacement class option. A confirmation email will be sent to you. Do note that booking(s) will not be successful if your child has exceeded                                                                                                    | Sunday, 30 March 2025<br>Sunday, 06 April 2025                                                                                                    |                                                                                                    |
| Image: Select the lesson that your child will be missing.         Image: Select the lesson that your child will be missing.         Image: Select the lesson that your child will be missing.         Image: Select the lesson that your child will be missing.         Image: Select the lesson that your child will be missing.         Image: Select the preferred replacement class option.         A confirmation email will be sent to you. Do note that booking(s) will not be successful if your child has exceeded                                                                                                    | Sunday, 13 April 2025<br>Sunday, 20 April 2025                                                                                                    | •                                                                                                    |
| Select the lesson that your child will be missing.  Select the lesson that your child will be missing.  Lednesday,15 January 2025 @ United Square OPMORAS PM instream instream instrea                                                                                                    |                                                                                                    |                                                                                                    |
| Getext the lesson that your child will be missing.         Iednesday,15 January 2025 @ United Square         00 PM 0645 PM         instream         acter: Ng Yu Hui         CLICK HERE TO BOOK THIS REPLACEMENT CLASS         Instream         acter: Andrea Systinah         CLICK HERE TO BOOK THIS REPLACEMENT CLASS         Instream         acter: Ruth Lee         CLICK HERE TO BOOK THIS REPLACEMENT CLASS         Select the preferred replacement class option.         A confirmation email will be sent to you. Do note that booking(s) will not be successful if your child has exceeded                                                                                                    |                                                                                                    |                                                                                                    |
| Select the lesson that your child will be missing.                                                                                                    |                                                                                                    | 4                                                                                                    |
| Select the lesson that your child will be missing.                                                                                                    |                                                                                                    | •                                                                                                    |
| Select the lesson that your child will be missing.                                                                                                    |                                                                                                    |                                                                                                    |
| Idednesday,15 January 2025 @ United Square         00 PN-06:45 PM         instream         scher: Ng Yu Hui         CLICK HERE TO BOOK THIS REPLACEMENT CLASS         Idednesday,15 January 2025 @ Woodleigh Mall         00 PN-06:45 PM         instream         scher: Andrea Systemah         CLICK HERE TO BOOK THIS REPLACEMENT CLASS         Idednesday,15 January 2025 @ Tampines Mall         00 PN-06:45 PM         instream         scher: Ruth Lee         CLICK HERE TO BOOK THIS REPLACEMENT CLASS         Instream         scher: Ruth Lee         CLICK HERE TO BOOK THIS REPLACEMENT CLASS                                                                                                    | Select the lesse                                                                                                    | nı tilat your cıllid will be missing.                                                                                                    |
| CLICK HERE TO BOOK THIS REPLACEMENT CLASS<br>fednesday,15 January 2025 @ Woodleigh Mall<br>20 PM-04:45 PM<br>instream<br>scher: Andrea Systemah<br>CLICK HERE TO BOOK THIS REPLACEMENT CLASS<br>fednesday,15 January 2025 @ Tampines Mall<br>00 PM-06:45 PM<br>instream<br>scher: Ruth Lee<br>CLICK HERE TO BOOK THIS REPLACEMENT CLASS<br>Select the preferred replacement class option.<br>A confirmation email will be sent to you. Do note that booking(s)<br>will not be successful if your child has exceeded                                                                                                    | Nednesday 15 January 2025 @ United Square                                                                                                    |                                                                                                    |
| Instream       CLICK HERE TO BOOK THIS REPLACEMENT CLASS         Idednesday,15 January 2025 @ Woodleigh Mall       DPM-04:45 PM         Instream       CLICK HERE TO BOOK THIS REPLACEMENT CLASS         Idednesday,15 January 2025 @ Tampines Mall       CLICK HERE TO BOOK THIS REPLACEMENT CLASS         Idednesday,15 January 2025 @ Tampines Mall       CLICK HERE TO BOOK THIS REPLACEMENT CLASS         Instream       CLICK HERE TO BOOK THIS REPLACEMENT CLASS         Instream       CLICK HERE TO BOO                                                                                                    | 5:00 PM-06:45 PM                                                                                                    | а<br>                                                                                                    |
| Acher: Ng Yu Hui CLICK HERE TO BOOK THIS REPLACEMENT CLASS Rednesday,15 January 2025 @ Woodleigh Mall OPM-06:45 PM instream acher: Andrea Syszrinah CLICK HERE TO BOOK THIS REPLACEMENT CLASS Rednesday,15 January 2025 @ Tampines Mall OPM-06:45 PM instream ther: Ruth Lee  Select the preferred replacement class option. A confirmation email will be sent to you. Do note that booking(s) will not be successful if your child has exceeded                                                                                                    |                                                                                                    |                                                                                                    |
| Vednesday,15 January 2025 @ Woodleigh Mall         100 PM-04:45 PM         instream         acher: Andrea Systimah         Vednesday,15 January 2025 @ Tampines Mall         100 PM-06:45 PM         instream         acher: Ruth Lee         CLICK HERE TO BOOK THIS REPLACEMENT CLASS         Select the preferred replacement class option.         A confirmation email will be sent to you. Do note that booking(s) will not be successful if your child has exceeded                                                                                                    | lainstream                                                                                                    |                                                                                                    |
| CLICK HERE TO BOOK THIS REPLACEMENT CLASS<br>acher: Andrea Systema<br>acher: Andrea Systema<br>acher: Andrea Systema<br>Instream<br>acher: Ruth Lee<br>CLICK HERE TO BOOK THIS REPLACEMENT CLASS<br>CLICK HERE TO BOOK THIS REPLACEMENT CLASS<br>CLICK HERE TO BOOK THIS REPLACEMENT CLASS<br>Select the preferred replacement class option.<br>A confirmation email will be sent to you. Do note that booking(s)<br>will not be successful if your child has exceeded                                                                                                    | lainstream<br>eacher : Ng Yu Hui                                                                                                    | CLICK HERE TO BOOK THIS REPLACEMENT CLASS                                                                                                    |
| Instream         Instream         Instream         Instream         Instream         Instream         Instream         Scher: Ruth Lee         Image: Select the preferred replacement class option.         A confirmation email will be sent to you. Do note that booking(s) will not be successful if your child has exceeded                                                                                                    | ainstream<br>eacher: Ng Yu Hui<br>Wednesday, 15, January, 2025 @ Woodleigh Ma                                                                                                    | CLICK HERE TO BOOK THIS REPLACEMENT CLASS                                                                                                    |
| CLICK HERE TO BOOK THIS REPLACEMENT CLASS<br>Rednessday,15 January 2025 @ Tampines Mall<br>100 PM-06:45 PM<br>Instream<br>acher: Ruth Lee<br>CLICK HERE TO BOOK THIS REPLACEMENT CLASS<br>CLICK HERE TO BOOK THIS REPLACEMENT CLASS<br>Select the preferred replacement class option.<br>A confirmation email will be sent to you. Do note that booking(s)<br>will not be successful if your child has exceeded                                                                                                    | ainstream<br>eacher: Ng Yu Hui<br>Wednesday,15 January 2025 @ Woodleigh Ma<br>300 PM-04-45 PM                                                                                                    | CLICK HERE TO BOOK THIS REPLACEMENT CLASS                                                                                                    |
| Aednesday,15 January 2025 @ Tampines Mall<br>20 PM-06:45 PM<br>instream<br>scher: Ruth Lee<br>Select the preferred replacement class option.<br>A confirmation email will be sent to you. Do note that booking(s)<br>will not be successful if your child has exceeded                                                                                                    | ainstream<br>eacher: Ng Yu Hui<br>Vednesday,15 January 2025 @ Woodleigh Ma<br>3:00 PM-04:45 PM<br>Jainstream                                                                                                    | CLICK HERE TO BOOK THIS REPLACEMENT CLASS                                                                                                    |
| Rednesday,15 January 2025 @ Tampines Mall<br>100 PM-06:45 PM<br>Instream<br>acher: Ruth Lee<br>Select the preferred replacement class option.<br>A confirmation email will be sent to you. Do note that booking(s)<br>will not be successful if your child has exceeded                                                                                                    | ainstream<br>eacher: Ng Yu Hui<br>Ved nesday, 15 January 2025 @ Woodleigh Ma<br>3:00 PM-04:45 PM<br>lainstream<br>eacher: Andrea Syazrinah                                                                                                    | CLICK HERE TO BOOK THIS REPLACEMENT CLASS                                                                                                    |
| Select the preferred replacement class option.<br>A confirmation email will be sent to you. Do note that booking(s)<br>will not be successful if your child has exceeded                                                                                                    | ainstream<br>eacher: Ng Yu Hui<br>Ved nesday, 15 January 2025 @ Woodleigh Ma<br>3:00 PM-04:45 PM<br>lainstream<br>eacher: Andrea Syazrinah                                                                                                    | CLICK HERE TO BOOK THIS REPLACEMENT CLASS                                                                                                    |
| CLICK HERE TO BOOK THIS REPLACEMENT CLASS<br>Select the preferred replacement class option.<br>A confirmation email will be sent to you. Do note that booking(s)<br>will not be successful if your child has exceeded                                                                                                    | ainstream<br>eacher: Ng Yu Hui<br>Vednesday,15 January 2025 @ Woodleigh Ma<br>3:00 PM-04:45 PM<br>lainstream<br>eacher: Andrea Syazrinah<br>eacher: Andrea Syazrinah                                                                                                    | CLICK HERE TO BOOK THIS REPLACEMENT CLASS                                                                                                    |
| 5<br>Select the preferred replacement class option.<br>A confirmation email will be sent to you. Do note that booking(s)<br>will not be successful if your child has exceeded                                                                                                    | ainstream<br>eacher: Ng Yu Hui<br>Vednesday,15 January 2025 @ Woodleigh Ma<br>3:00 PM-04:45 PM<br>lainstream<br>eacher: Andrea Syazrinah<br>wednesday,15 January 2025 @ Tampines Mal<br>5:00 PM-06:45 PM<br>lainstream                                                                                            | CLICK HERE TO BOOK THIS REPLACEMENT CLASS                                                                                                    |
| 5<br>Select the preferred replacement class option.<br>A confirmation email will be sent to you. Do note that booking(s)<br>will not be successful if your child has exceeded                                                                                                    | ainstream<br>eacher: Ng Yu Hui<br>Vednesday,15 January 2025 @ Woodleigh Ma<br>3:00 PM-04:45 PM<br>lainstream<br>eacher: Andrea Syazrinah<br>Vednesday,15 January 2025 @ Tampines Mal<br>5:00 PM-06:45 PM<br>lainstream<br>eacher: Ruth Lee                                                                        | CLICK HERE TO BOOK THIS REPLACEMENT CLASS                                                                                                    |
| Select the preferred replacement class option.<br>A confirmation email will be sent to you. Do note that booking(s)<br>will not be successful if your child has exceeded                                                                                                    | ainstream<br>eacher: Ng Yu Hui<br>Vednesday,15 January 2025 @ Woodleigh Ma<br>3:00 PM-04:45 PM<br>lainstream<br>eacher: Andrea Syazrinah<br>Vednesday,15 January 2025 @ Tampines Mal<br>5:00 PM-06:45 PM<br>lainstream<br>eacher: Ruth Lee                                                                        | CLICK HERE TO BOOK THIS REPLACEMENT CLASS                                                                                                    |
| Select the preferred replacement class option.<br>A confirmation email will be sent to you. Do note that booking(s)<br>will not be successful if your child has exceeded                                                                                                    | alinstream<br>eacher: Ng Yu Hui<br>Vednesday, 15 January 2025 @ Woodleigh Ma<br>3:00 PM-04:45 PM<br>lainstream<br>eacher: Andrea Syazrinah<br>Vednesday, 15 January 2025 @ Tampines Mal<br>5:00 PM-06:45 PM<br>lainstream<br>eacher: Ruth Lee                                                                     | CLICK HERE TO BOOK THIS REPLACEMENT CLASS                                                                                                    |
| Select the preferred replacement class option.<br>A confirmation email will be sent to you. Do note that booking(s)<br>will not be successful if your child has exceeded                                                                                                    | alinstream<br>eacher: Ng Yu Hui<br>Wednesday, 15 January 2025 @ Woodleigh Ma<br>3:00 PM-04:45 PM<br>lainstream<br>eacher: Andrea Syazrinah<br>Wednesday, 15 January 2025 @ Tampines Mal<br>5:00 PM-06:45 PM<br>lainstream<br>eacher: Ruth Lee                                                                     | CLICK HERE TO BOOK THIS REPLACEMENT CLASS                                                                                                    |
| A confirmation email will be sent to you. Do note that booking(s)<br>will not be successful if your child has exceeded                                                                                                    | ainstream<br>eacher: Ng Yu Hui<br>Vednesday, 15 January 2025 @ Woodleigh Ma<br>3:00 PM-04:45 PM<br>lainstream<br>eacher: Andrea Syazrinah<br>Vednesday, 15 January 2025 @ Tampines Mal<br>5:00 PM-06:45 PM<br>lainstream<br>eacher: Ruth Lee                                                                      | CLICK HERE TO BOOK THIS REPLACEMENT CLASS                                                                                                    |
| A confirmation email will be sent to you. Do note that booking(s)<br>will not be successful if your child has exceeded                                                                                                    | ainstream<br>eacher : Ng Yu Hui<br>Vednesday, 15 January 2025 @ Woodleigh Ma<br>3:00 PM-04:45 PM<br>lainstream<br>eacher : Andrea Syazrinah<br>Vednesday, 15 January 2025 @ Tampines Mal<br>5:00 PM-06:45 PM<br>lainstream<br>eacher : Ruth Lee                                                                   | CLICK HERE TO BOOK THIS REPLACEMENT CLASS                                                                                                    |
| will not be successful if your child has exceeded                                                                                                    | ainstream<br>eacher: Ng Yu Hui<br>Vednesday,15 January 2025 @ Woodleigh Ma<br>3:00 PM-04:45 PM<br>lainstream<br>eacher: Andrea Syazrinah<br>Vednesday,15 January 2025 @ Tampines Mal<br>5:00 PM-06:45 PM<br>lainstream<br>eacher: Ruth Lee<br>Select the prefe                                                    | CLICK HERE TO BOOK THIS REPLACEMENT CLASS                                                                                                    |
| win not be successful if your child hus exected                                                                                                    | lainstream<br>eacher: Ng Yu Hui<br>Vednesday,15 January 2025 @ Woodleigh Ma<br>3:00 PM-04:45 PM<br>lainstream<br>eacher: Andrea Syazrinah<br>Vednesday,15 January 2025 @ Tampines Mal<br>5:00 PM-06:45 PM<br>lainstream<br>eacher: Ruth Lee<br>Select the prefe<br>A confirmation email wil                       | CLICK HERE TO BOOK THIS REPLACEMENT CLASS<br>CLICK HERE TO BOOK THIS REPLACEMENT CLASS<br>CLICK HERE TO BOOK THIS REPLACEMENT CLASS<br>CLICK HERE TO BOOK THIS REPLACEMENT CLASS                                                                                      |
|                                                                                                    | alinstream<br>eacher: Ng Yu Hui<br>Vednesday, 15 January 2025 @ Woodleigh Ma<br>300 PM-04:45 PM<br>lainstream<br>eacher: Andrea Syazrinah<br>Vednesday, 15 January 2025 @ Tampines Mal<br>500 PM-06:45 PM<br>lainstream<br>eacher: Ruth Lee<br>Select the prefe<br>A confirmation email will<br>will not be succe | CLICK HERE TO BOOK THIS REPLACEMENT CLASS<br>CLICK HERE TO BOOK THIS REPLACEMENT CLASS<br>CLICK HERE TO BOOK THIS REPLACEMENT CLASS<br>CLICK HERE TO BOOK THIS REPLACEMENT CLASS<br>5<br>erred replacement class option.<br>I be sent to you. Do note that booking(s) |

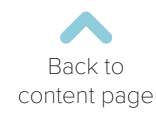

# Cancel Replacement Class Booking

| Replacement classes that you have<br>cancelled. Once the replacement | e booked for your child(ren) can be<br>t class is cancelled, your child will                         |
|----------------------------------------------------------------------|----------------------------------------------------------------------------------------------------|
| return to their regular class sched                                  | ule. Should you wish to rearrange                                                                    |
| a previous replacement class, y                                      | you will need to first cancel the                                                                    |
|                                                                      |                                                                                                    |
|                                                                      |                                                                                                    |
| ok a Replacement class                                               |                                                                                                    |
| Student:                                                             |                                                                                                    |
|                                                                      | ~                                                                                                    |
| Course:                                                              |                                                                                                    |
| Sunday,09:00 AM-10:45 AM,Jem,Koh Jia Min                             | · · ·                                                                                                |
| Student:                                                             |                                                                                                    |
| Wednesday,15 January 2025 @ United Square<br>03:00 PM-04:45 PM       |                                                                                                    |
| Mainstream                                                           | CANCEL                                                                                               |
| reserved i rey riseng                                                |                                                                                                    |
| Go to Services ><br>Book a Replacement Class                         | You will see<br>the replacement<br>classes that you have<br>booked for your<br>child as shown above. |
|                                                                      | Click 'Cancel' on the replacement class(es) that                                                     |

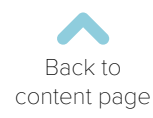

#### Class Transfers

| Class Transfer Pequet a class transfer by filling in all the information below. Student* Course* Primary 2 English StudentSer: Studenter* Studenter* Studenter* Go to Services > Request Class Transfer                                                                                                    | change of your ch                                                                                                    | insfer requests for a permanent<br>ild(ren)'s class schedules         |       |
|----------------------------------------------------------------------------------------------------|----------------------------------------------------------------------------------------------------|-----------------------------------------------------------------------|-------|
| Class Transfer         Rejuest a class transfer by filling in all the information below.         Subservice*         Primary 2 English         Secondor transfer:*         Schedule Issues         Description:         Out on Services > Request Class Transfer         Fill in your child's particular         3                                                                                                    | change of your er                                                                                                    | ma(ren) s class schedules.                                            |       |
| Request a class transfer by filing in all the information below. Student*  Course*  Primary 2 English Studied Issues  Description:   Go to Services > Fill in your child's particula Request Class Transfer                                                                                                    | s Transfer                                                                                                    |                                                                       |       |
| Reguest Class Transfer  Fill in your child's particula  Go to Services > Fill in your child's particula  Request Class Transfer                                                                                                    |                                                                                                    |                                                                       |       |
| Locurse* Primary 2 English Sunday@600[00:65jtemption.is atin Reason for transfer* Schedule Issues Pecription  O Go to Services > Fill in your child's particulat Request Class Transfer                                                                                                    | uest a class transfer by filling in all the information below.  Jent: *                                                                        |                                                                       |       |
| Course:<br>Primary 2 English<br>Sunday/decodprot Spremitich Jia Min<br>Reason for transfer:<br>Schedule Issues<br>Description:<br>Construction<br>Go to Services > Fill in your child's particular<br>Request Class Transfer<br>Construction<br>Gamma Schedule Issues<br>Fill in your child's particular<br>Construction<br>Fill in your child's particular<br>Construction<br>Construction<br>C |                                                                                                    |                                                                       | ~     |
| Sunday/Besofton-distantin<br>Reason for transfer:<br>Schedule Issues<br>Description:<br>Go to Services > Fill in your child's particular<br>Request Class Transfer<br>3<br>4                                                                                                    | rse: *                                                                                                    |                                                                       |       |
| Pecription:<br>Go to Services > Fill in your child's particula<br>Request Class Transfer<br>3                                                                                                    | day[09:00]10:45[Jem Koh Jia Min                                                                                                    |                                                                       | ~     |
| Schedule Issues Pescription:   Go to Services > Fill in your child's particular Request Class Transfer                                                                                                    | son for transfer: *                                                                                                    |                                                                       |       |
| Go to Services > Fill in your child's particula<br>Request Class Transfer                                                                                                    | chedule Issues                                                                                                    |                                                                       | ~     |
| 1     2       Go to Services >     Fill in your child's particula       Request Class Transfer     4                                                                                                    | cription:                                                                                                    |                                                                       |       |
| ع<br>Go to Services > Fill in your child's particula<br>Request Class Transfer<br>ع                                                                                                    |                                                                                                    |                                                                       |       |
| Go to Services > Fill in your child's particula<br>Request Class Transfer                                                                                                    |                                                                                                    | PROCESS TRA                                                           | NSFER |
| Image: Description of the services is a constraint of the services is a constraint of the service of the service of the serv                                                                                                    |                                                                                                    |                                                                       |       |
| Go to Services > Fill in your child's particula<br>Request Class Transfer                                                                                                    |                                                                                                    |                                                                       |       |
| Go to Services > Fill in your child's particula<br>Request Class Transfer                                                                                                    | <b>1</b>                                                                                                    | 2                                                                     |       |
| Go to Services > Fill in your child's particula<br>Request Class Transfer                                                                                                    |                                                                                                    |                                                                       |       |
| Go to Services > Fill in your child's particula<br>Request Class Transfer                                                                                                    |                                                                                                    |                                                                       |       |
| Request Class Transfer                                                                                                    |                                                                                                    |                                                                       |       |
| 3                                                                                                    | Go to Services >                                                                                                    | Fill in your child's particulars.                                     |       |
| 3 4                                                                                                    | Go to Services ><br>Request Class Transfer                                                                                                    | Fill in your child's particulars.                                     |       |
| 3 4                                                                                                    | Go to Services ><br>Request Class Transfer                                                                                                    | Fill in your child's particulars.                                     |       |
| 3                                                                                                    | Go to Services ><br>Request Class Transfer                                                                                                    | Fill in your child's particulars.                                     |       |
|                                                                                                    | Go to Services ><br>Request Class Transfer                                                                                                    | Fill in your child's particulars.                                     |       |
|                                                                                                    | Go to Services ><br>Request Class Transfer                                                                                                    | Fill in your child's particulars.                                     |       |
| Select the course Click on "Process Transfe                                                                                                    | Go to Services ><br>Request Class Transfer                                                                                                    | Fill in your child's particulars.                                     |       |
| and reason for transfer                                                                                                    | Go to Services ><br>Request Class Transfer<br>3<br>Select the course                                                                           | Fill in your child's particulars.                                     |       |
| You can fill in the                                                                                                    | Go to Services ><br>Request Class Transfer<br>3<br>Select the course<br>and reason for transfer                                                | Fill in your child's particulars.<br>4<br>Click on "Process Transfer" |       |
| Description' field with                                                                                                    | Go to Services ><br>Request Class Transfer<br>3<br>Select the course<br>and reason for transfer.                                               | Fill in your child's particulars.<br>4<br>Click on "Process Transfer" |       |
|                                                                                                    | Go to Services ><br>Request Class Transfer<br>Select the course<br>and reason for transfer.<br>You can fill in the<br>'Description' field with | Fill in your child's particulars.<br>4<br>Click on "Process Transfer" |       |

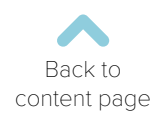

## Class Transfers

| Select the preference for which you want to find the class for transfer. As per the preference, po | ssible transfer classes list will be available, and if no class found waitlist option will be available. |
|----------------------------------------------------------------------------------------------------|----------------------------------------------------------------------------------------------------|
| Preferred Location:*                                                                               | · · · · · · · · · · · · · · · · · · ·                                                                    |
| Marine Parade                                                                                      | ~                                                                                                    |
| Preferred Day:*                                                                                    |                                                                                                    |
| Tuesday                                                                                            | ~                                                                                                    |
| Preferred Timeslot:                                                                                |                                                                                                    |
| 15:00                                                                                              | ×                                                                                                    |
| Preferred Teacher:                                                                                 |                                                                                                    |
| Esther Ng                                                                                          | ~                                                                                                    |
| 5                                                                                                  | 6                                                                                                    |
| Select your preferred<br>class location, day,<br>time and teacher                                  | Click 'Search Classes'.                                                                                  |

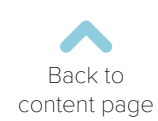

#### Class Transfers

|                          | lf tha                               | class is av                                          | ailahlo voi             | will see the na                                                     | ao holow                             |                              |
|--------------------------|--------------------------------------|------------------------------------------------------|-------------------------|---------------------------------------------------------------------|--------------------------------------|------------------------------|
|                          | Pleas                                | e ensure t                                           | hat you ind             | icate the "Effect                                                   | tive Date".                          |                              |
|                          |                                      |                                                      |                         |                                                                     |                                      |                              |
| Class List               |                                      |                                                      |                         |                                                                     |                                      |                              |
| Show 10 🗸                | entries                              |                                                      |                         |                                                                     | Search:                              |                              |
| S.No                     | Location                             | Day                                                  | Time                    | Course                                                              | Teacher                              | Select                       |
| 1                        | Marine Parade                        | Tuesday                                              | 15:00-16:45             | Primary 2 English                                                   | Esther Ng                            | ۲                            |
| Showing 1 to 1           | of 1 entries                         |                                                      |                         |                                                                     |                                      | Previous 1                   |
| Effective I              | )ate:                                |                                                      |                         |                                                                     |                                      |                              |
|                          |                                      | _                                                    |                         |                                                                     | REQUEST                              | CLASS TRANSFER               |
|                          | January 2025                         |                                                      |                         |                                                                     |                                      |                              |
| Su M                     | to Tu We Th Fr Sa                    |                                                      |                         |                                                                     |                                      |                              |
| 5                        | 6     7     8     9     10     1     | 1                                                    |                         |                                                                     |                                      |                              |
| 12 1                     | 3 14 <b>15</b> 16 17 1               | 8                                                    |                         |                                                                     | Copyright © 2025 THE LEARN           | IING LAB. All rights reserve |
| 19 2                     | 20 21 <b>22</b> 23 24 2              | 5                                                    |                         |                                                                     |                                      |                              |
|                          |                                      |                                                      |                         |                                                                     |                                      |                              |
|                          |                                      |                                                      |                         |                                                                     |                                      |                              |
|                          |                                      | Result 2                                             | 2: No availa            | ble class optior                                                    | IS.                                  |                              |
|                          |                                      |                                                      |                         |                                                                     |                                      |                              |
|                          | f there are no                       | available                                            | class optic             | ns based on yo                                                      | our preferred                        | class                        |
|                          | tion, day, time                      | and/or te                                            | acher, a no             | tification will pop                                                 | o-up, as show                        | wn below.                    |
| loca                     | u may choose                         | e to select                                          | another op              | tion or request                                                     | to be put on                         | waitlist.                    |
| locat<br>You             |                                      |                                                      |                         |                                                                     |                                      |                              |
| locat<br>You             |                                      |                                                      |                         |                                                                     |                                      |                              |
| locat<br>You             |                                      |                                                      |                         |                                                                     |                                      |                              |
| locat<br>You             | _                                    |                                                      |                         | _                                                                   | 🐮 Group                              | AV                           |
| loca<br>You              | No class availa                      | blet                                                 |                         |                                                                     | 🚰 Group                              | A                            |
| locat<br>You             | No class availa                      | ble!                                                 |                         |                                                                     | 🚰 Group<br>×                         | A V                          |
| loca <sup>†</sup><br>You | No class availat                     | ble!<br>• no vacancies avail                         | able in this class. Wo  | uld you like to be put on a wa                                      | Group ×                              | A \                          |
| loca<br>You              | No class availal                     | ble!<br>• no vacancies avail                         | able in this class. Wo  | uld you like to be put on a wa                                      | e Group ×                            | A \                          |
| loca<br>You              | No class availab<br>Sorry, there are | ole!<br>: no vacancies avail<br>: <b>x</b> No, I wou | able in this class. Wo  | uld you like to be put on a wa<br>r class for reallocation request. | Group × itlist for this class?       | A                            |
| loca<br>You              | No class availat                     | ble!<br>no vacancies avail<br><b>×</b> No, I wou     | lable in this class. Wo | uld you like to be put on a wa<br>r class for reallocation request. | Group<br>×<br>itlist for this class? |                              |

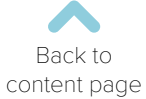

#### Worksheet Request

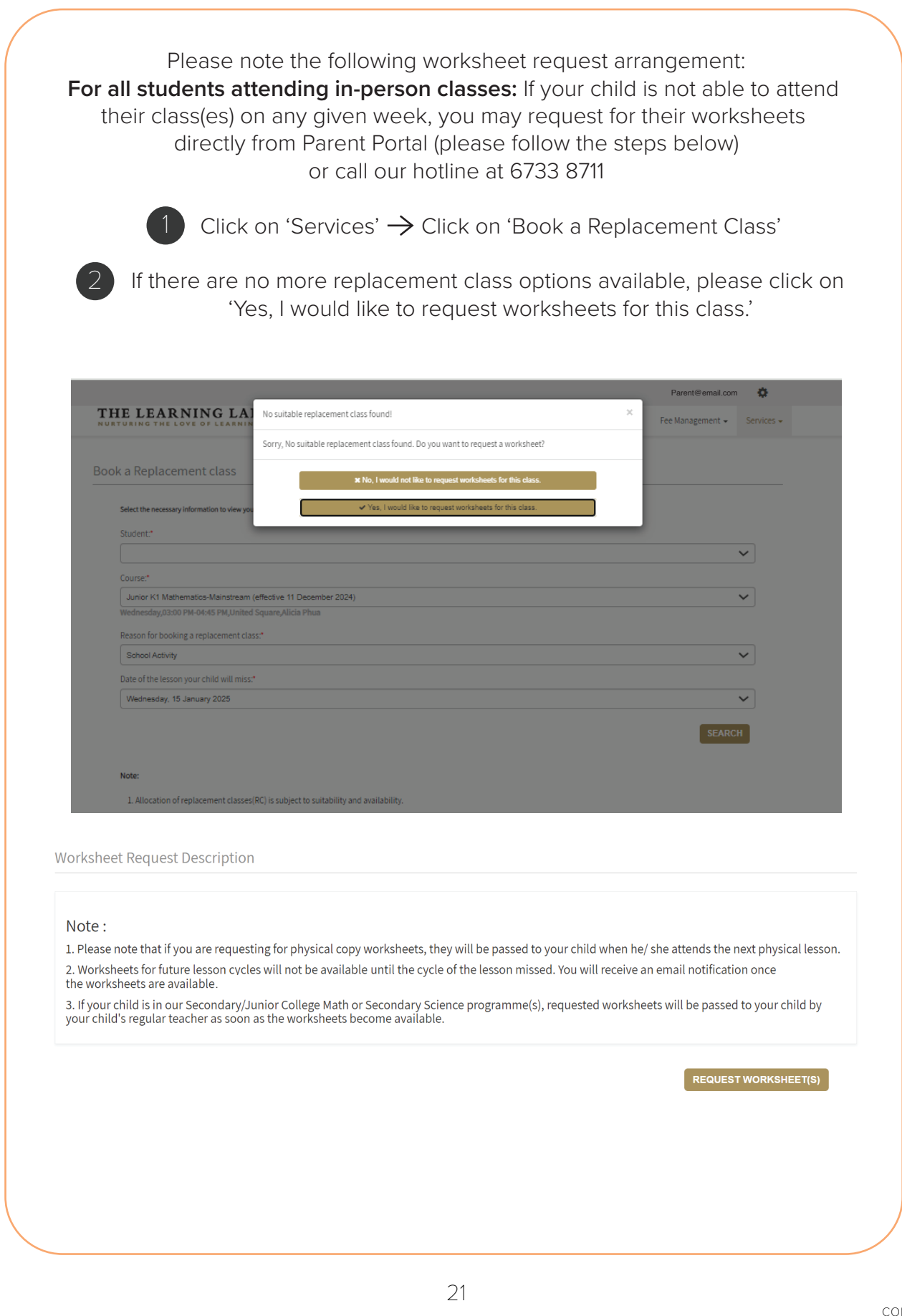

#### Worksheet Request

| equest Worksheet                                            |                                                  |
|-------------------------------------------------------------|--------------------------------------------------|
| Student: *                                                  |                                                  |
|                                                             |                                                  |
| Course: * Primary 1 English                                 |                                                  |
| Saturday   14-Dec-2024   14:00   15:45   United Square   Je | anne Boucher                                     |
| Date of Missed Session: *                                   |                                                  |
| Type of Worksheet Requests: *                               |                                                  |
| Hard Copy                                                   |                                                  |
|                                                             |                                                  |
|                                                             | BACI                                             |
|                                                             | SUBMI                                            |
|                                                             |                                                  |
|                                                             |                                                  |
|                                                             |                                                  |
| 4 when the requ                                             | lest has been submitted successivily, click. OK. |
|                                                             |                                                  |
|                                                             |                                                  |
|                                                             | ala angla alak araw ang ang                      |
| parentsportal.th<br>Request submitted so                    | elearninglab.com.sg says<br>uccessfully.         |
| parentsportal.th<br>Request submitted so                    | elearninglab.com.sg says<br>uccessfully.         |
| parentsportal.th<br>Request submitted s                     | elearninglab.com.sg says<br>uccessfully.         |
| parentsportal.th<br>Request submitted s                     | elearninglab.com.sg says<br>uccessfully.         |
| parentsportal.th<br>Request submitted s                     | elearninglab.com.sg says<br>uccessfully.         |
| parentsportal.th<br>Request submitted s                     | elearninglab.com.sg says<br>uccessfully.         |
| parentsportal.th<br>Request submitted s                     | elearninglab.com.sg says<br>uccessfully.         |
| parentsportal.th<br>Request submitted su                    | elearninglab.com.sg says<br>uccessfully.         |
| parentsportal.th<br>Request submitted s                     | elearninglab.com.sg says<br>uccessfully.         |
| parentsportal.th<br>Request submitted so                    | elearninglab.com.sg says<br>uccessfully.         |

# Parent-Teacher Communication (PTC)

| arent-Teacher Communication                                                   |                                   |
|-------------------------------------------------------------------------------|-----------------------------------|
| Student: *                                                                    |                                   |
|                                                                               |                                   |
|                                                                               | CLICK HERE TO SUBMIT YOUR REQUEST |
|                                                                               |                                   |
|                                                                               |                                   |
|                                                                               | •                                 |
| Go to Services >                                                              | Select your child's name.         |
| Request Parent-Teacher                                                        |                                   |
| Communication                                                                 |                                   |
| Parent-Teacher Communication                                                  |                                   |
| Student *                                                                     |                                   |
|                                                                               | ~                                 |
| Course: *                                                                     |                                   |
| Primary 2 English<br>Sunday   15-Dec-2024   09:00   10:45   Jem   Koh Jia Min | ~                                 |
| Agenda: *                                                                     |                                   |
| Select                                                                        | ~                                 |
| Contact person for PTC will be: *                                             |                                   |
| Father                                                                        | ~                                 |
| Preferred Mode of Communication: •                                            |                                   |
| Call                                                                          | ~                                 |
| Description :                                                                 |                                   |
|                                                                               |                                   |
|                                                                               |                                   |
| Preferred Timeslot:                                                           |                                   |
|                                                                               | SUBMIT                            |
|                                                                               |                                   |
|                                                                               |                                   |

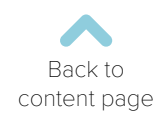

#### Parent-Teacher Communication (PTC)

|                      | Agenda: *                                                        |  |
|----------------------|------------------------------------------------------------------|--|
|                      |                                                                  |  |
|                      | Select                                                           |  |
|                      | Select                                                           |  |
|                      | Homework                                                         |  |
|                      | Results                                                          |  |
|                      | Child's Progress                                                 |  |
|                      | Other                                                            |  |
|                      |                                                                  |  |
|                      |                                                                  |  |
|                      |                                                                  |  |
|                      |                                                                  |  |
|                      | 4                                                                |  |
|                      |                                                                  |  |
|                      |                                                                  |  |
|                      | Select agenda for the PTC request.                               |  |
|                      |                                                                  |  |
|                      |                                                                  |  |
|                      |                                                                  |  |
|                      | Preferred Mode of Communication: *                               |  |
|                      |                                                                  |  |
|                      | Call                                                             |  |
|                      |                                                                  |  |
|                      | Call                                                             |  |
|                      | Email                                                            |  |
|                      |                                                                  |  |
|                      |                                                                  |  |
|                      |                                                                  |  |
|                      |                                                                  |  |
|                      |                                                                  |  |
|                      |                                                                  |  |
|                      |                                                                  |  |
| Se                   | lect the preferred Mode of Communication.                        |  |
|                      |                                                                  |  |
|                      |                                                                  |  |
|                      | Proferred Timoclet: +2                                           |  |
|                      | Fleened Timestor.                                                |  |
|                      | 09:00AM-12:00PM                                                  |  |
|                      |                                                                  |  |
|                      | Select                                                           |  |
|                      | 12:00AM-06:00PM                                                  |  |
|                      | 06:00PM-10:00PM                                                  |  |
|                      | Select                                                           |  |
|                      |                                                                  |  |
|                      |                                                                  |  |
|                      |                                                                  |  |
| lf vou seler         | rt "Call" as your preferred mode of communication                |  |
|                      | 2 proferred timeslate for your shild's teacher to easter through |  |
| you can select up to | s preferred timesiots for your child's teacher to contact you.   |  |
|                      | Click Submit.                                                    |  |
|                      |                                                                  |  |
|                      |                                                                  |  |

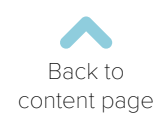

# Viewing your PTC Request(s)

|                | to Se                        | ervices > Re             | equest Parent-Te      | eacher Com        | imunication.           |             |
|----------------|------------------------------|--------------------------|-----------------------|-------------------|------------------------|-------------|
|                |                              |                          |                       |                   |                        |             |
| Parent-        | Teacher Communic             | ation                    |                       |                   |                        |             |
| Student:       |                              |                          |                       |                   |                        |             |
|                |                              |                          |                       |                   |                        | ~           |
| Your Cu        | rrent and Past PTC           | Request(s):              |                       |                   | CLICK HERE TO SUBMIT Y | OUR REQUEST |
|                |                              |                          |                       |                   | Search:                |             |
| ihow 10        | ✓ entries                    |                          |                       | Course            | Requested Date & Time  | Status      |
| how 10<br>S.No | Case Id                      | Case Reasons             | Mode Of Communication | course            |                        |             |
| how 10<br>S.No | Case Id<br>CAS-211058-N9C5G6 | Case Reasons<br>Homework | Mode Of Communication | Primary 2 English | 12-01-2025 11:28 AM    | In Progress |

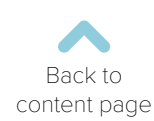

#### Submit Feedback

| Feedback                                                |                                                                              |
|---------------------------------------------------------|------------------------------------------------------------------------------|
| Category: * Select Category                             | ~                                                                            |
| Sub Category: •                                         |                                                                              |
| Select Sub Category                                     | ~                                                                            |
| Student: *                                              | ~                                                                            |
| Course:                                                 |                                                                              |
| Select Course                                           | v                                                                            |
| Message :                                               |                                                                              |
| Message                                                 |                                                                              |
|                                                         | 1000 Remaining                                                               |
| Operation<br>Curricul<br>Parent I<br>Policy F<br>System | Nelated<br>ons Related<br>um Related<br>Portal Related<br>Related<br>Related |
| Select the feedback categor                             | y and sub-category from the drop-down bars.                                  |
| Select your child's name and course.                    | You can input your feedback<br>in the "Message" box                          |

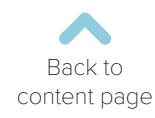

## Profile Details

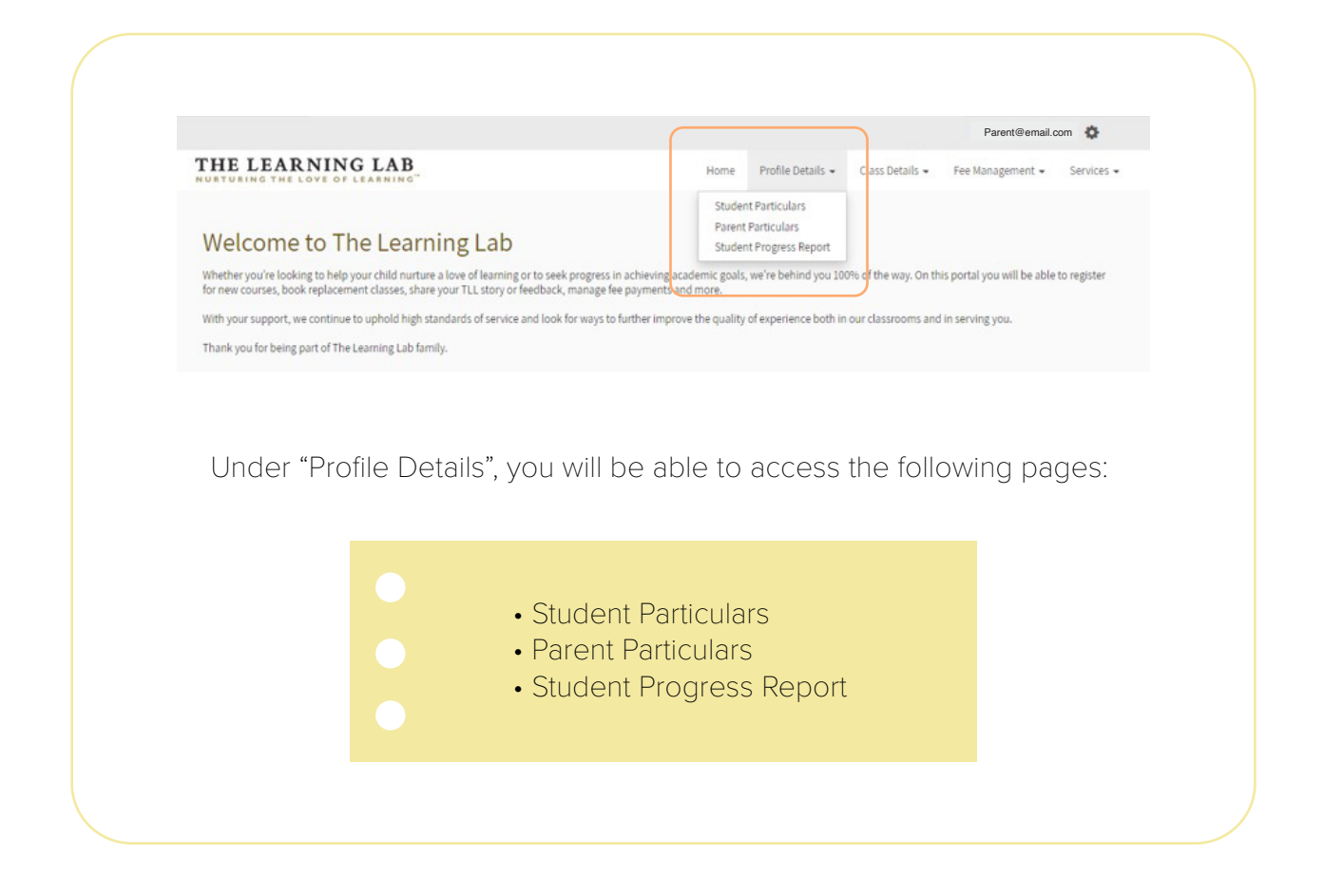

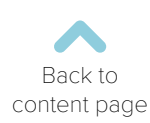

#### Student Particulars

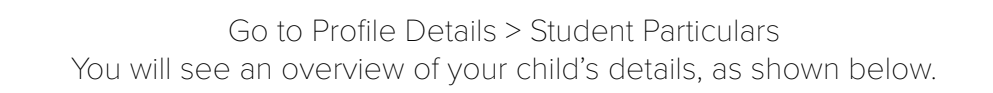

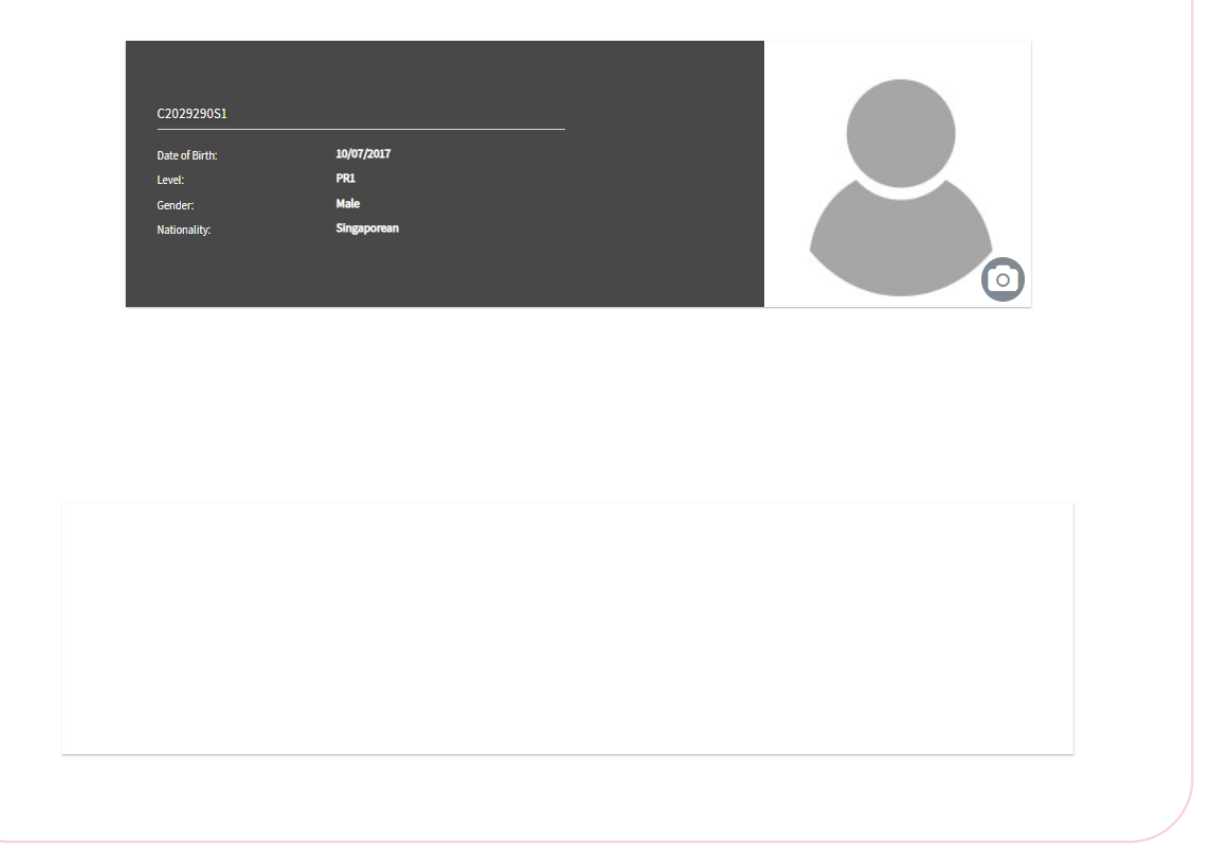

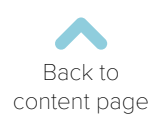

# Editing Your Child's Student Particulars

|                                                   | General Information                                                                                                    |                                                                                                    |                                                                                     |
|---------------------------------------------------|----------------------------------------------------------------------------------------------------|----------------------------------------------------------------------------------------------------|-------------------------------------------------------------------------------------|
|                                                   | Student Name:                                                                                                    |                                                                                                    |                                                                                     |
|                                                   |                                                                                                    |                                                                                                    | ~                                                                                   |
|                                                   | Student Mobile Number:                                                                                                    | Email                                                                                                    |                                                                                     |
|                                                   | Srbool*                                                                                                    | l asal*                                                                                                    |                                                                                     |
|                                                   | Nan Hua Primary                                                                                                    | PR1                                                                                                    | ~                                                                                   |
|                                                   | Stream.*                                                                                                    | Academic Year:                                                                                                    |                                                                                     |
|                                                   | Mainstream                                                                                                    | ✔ 2025                                                                                                    |                                                                                     |
|                                                   | NRIC:                                                                                                    |                                                                                                    |                                                                                     |
|                                                   |                                                                                                    |                                                                                                    |                                                                                     |
|                                                   |                                                                                                    |                                                                                                    |                                                                                     |
| N                                                 | You can edit the fields ac<br>will need to be co<br>You can also help u<br>in the survey at th                                                                                                    | ccordingly. Mandatory<br>ompleted before savir<br>is understand your chi<br>ne end of the page, as                                                             | fields (marked with a *)<br>ng the updates.<br>Id better by filling<br>shown below. |
| elp Us                                            | You can edit the fields ac<br>will need to be co<br>You can also help u<br>in the survey at th<br><b>S Understand Your Child Better</b>                                                                                                    | ccordingly. Mandatory<br>ompleted before savir<br>is understand your chi<br>ne end of the page, as                                                             | fields (marked with a *)<br>ng the updates.<br>Id better by filling<br>shown below. |
| elp Us                                            | You can edit the fields ac<br>will need to be co<br>You can also help u<br>in the survey at th<br><b>5 Understand Your Child Better</b>                                                                                                    | ccordingly. Mandatory<br>ompleted before savir<br>is understand your chi<br>ne end of the page, as<br>gexperiences for your child.                             | fields (marked with a *)<br>ng the updates.<br>Id better by filling<br>shown below. |
| elp Us                                            | You can edit the fields ac<br>will need to be co<br>You can also help u<br>in the survey at th<br>Understand Your Child Better<br>tion in these sections help us to create more catered learnin<br>Subject Expectations                                                               | ccordingly. Mandatory<br>ompleted before savir<br>is understand your chi<br>ne end of the page, as<br>gexperiences for your child.<br>What is your child like? | fields (marked with a *)<br>ng the updates.<br>Id better by filling<br>shown below. |
| English<br>Any spe                                | You can edit the fields ac<br>will need to be co<br>You can also help u<br>in the survey at th<br>Subject Expectations                                                                                                    | ccordingly. Mandatory<br>ompleted before savir<br>is understand your chi<br>ne end of the page, as<br>gexperiences for your child.<br>What is your child like? | fields (marked with a *)<br>ng the updates.<br>Id better by filling<br>shown below. |
| lp Us<br>English<br>Any spe<br>[would<br>Child's] | You can edit the fields ac<br>will need to be co<br>You can also help u<br>in the survey at th<br>Understand Your Child Better<br>ton in these sections help us to create more catered learnin<br>Subject Expectations<br>clific goal for your child in English in the next 6 months? | ccordingly. Mandatory<br>ompleted before savir<br>is understand your chi<br>ne end of the page, as<br>gexperiences for your child.<br>What is your child like? | fields (marked with a *)<br>ng the updates.<br>Id better by filling<br>shown below. |

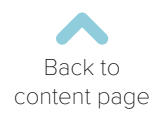

#### Parent Particulars

| under the "Household"<br>will need to be co                                                                                            | section. Mandatory f<br>ompleted before savi                          | ields (marked with a *)<br>ng the updates.                                  |
|----------------------------------------------------------------------------------------------------|-----------------------------------------------------------------------|-----------------------------------------------------------------------------|
| Household Information                                                                                                    |                                                                       |                                                                             |
| Household ID:                                                                                                    |                                                                       |                                                                             |
| Preferred Contact: *                                                                                                    |                                                                       |                                                                             |
| Father                                                                                                    |                                                                       |                                                                             |
| Secondary Preferred Contact:                                                                                                    |                                                                       |                                                                             |
|                                                                                                    |                                                                       |                                                                             |
| Postal Code: *                                                                                                    | Unit:                                                                 |                                                                             |
| 018910                                                                                                    | 12-34                                                                 |                                                                             |
| Address:                                                                                                    |                                                                       |                                                                             |
| 5A MARINA GARDENS DRIVE                                                                                                    |                                                                       |                                                                             |
| Building:                                                                                                    |                                                                       |                                                                             |
| You can also update                                                                                                    | your particulars, as w                                                | ell as your spouse's                                                        |
| You can also update y<br>or your child's guardi                                                                                        | your particulars, as w<br>ian's details in the se                     | ell as your spouse's<br>ction shown below.                                  |
| You can also update y<br>or your child's guardi                                                                                        | your particulars, as w<br>ian's details in the se<br>Father's Details | ell as your spouse's<br>ction shown below.<br><sub>Guardian's Details</sub> |
| You can also update y<br>or your child's guardi<br>Mother's Details                                                                    | your particulars, as w<br>ian's details in the se<br>Father's Details | ell as your spouse's<br>ction shown below.<br><sub>Guardian's Details</sub> |
| You can also update y<br>or your child's guardi<br>Mother's Details<br>Saluation: *                                                    | your particulars, as w<br>ian's details in the se<br>Father's Details | ell as your spouse's<br>ction shown below.<br><sup>Guardian's Details</sup> |
| You can also update y<br>or your child's guardi<br>Mother's Details                                                                    | your particulars, as w<br>ian's details in the se<br>Father's Details | ell as your spouse's<br>ction shown below.<br><sup>Guardian's Details</sup> |
| You can also update y<br>or your child's guardi<br>Mother's Details<br>saluation: *<br>Mrs<br>Last Name: *<br>Wong                     | your particulars, as w<br>ian's details in the se                     | ell as your spouse's<br>ction shown below.<br>Guardian's Details            |
| You can also update y<br>or your child's guardi<br>Mother's Details<br>Satuation: *<br>Mrs<br>Last Name: *<br>Wong<br>Mobile Number: * | your particulars, as w<br>ian's details in the se                     | ell as your spouse's<br>ction shown below.<br>Guardian's Details            |
| You can also update y<br>or your child's guardi<br>Mother's Details                                                                    | your particulars, as w<br>ian's details in the se                     | ell as your spouse's<br>ction shown below.<br>Guardian's Details            |
| You can also update y<br>or your child's guardi<br>Mother's Details                                                                    | your particulars, as w<br>ian's details in the se                     | ell as your spouse's<br>ction shown below.<br>Guardian's Details            |
| You can also update y<br>or your child's guardi<br>Mother's Details                                                                    | your particulars, as w<br>ian's details in the se                     | ell as your spouse's<br>ction shown below.<br>Guardian's Details            |

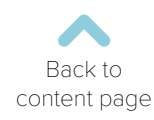

## Student Progress Report

|                | It compr       | ises feedba   | ck and son        | ne recomme      | ndation | s<br>S          |
|----------------|----------------|---------------|-------------------|-----------------|---------|-----------------|
|                | it compr       |               |                   |                 | naation | 5.              |
| Student P      | rogress Report |               |                   |                 |         |                 |
| Student Na     | ame:•          |               |                   |                 |         |                 |
|                |                | $\sim$        |                   |                 |         |                 |
| Current        | SDR List       |               |                   |                 |         |                 |
|                |                |               |                   |                 |         |                 |
| Show 🗸 e       | entries        |               |                   |                 | Search: |                 |
| S.No           | Studentid      | Student Name  | Course Code       | Class Id        | Level   | View            |
| 1              | C1234567S8     | John Doe      | Junior K1 English | REG220901346736 | KD1     | View            |
| 2              | C1234567S8     | John Doe      | Junior K1 English | REG220901346736 | KD1     | View            |
| 3              | C1234567S8     | John Doe      | Junior K1 English | REG220901346736 | KD1     | View            |
| 4              | C1234567S8     | John Doe      | Junior K1 English | REG220901346736 | KD1     | View            |
| 5              | C1234567S8     | John Doe      | Junior K2 English | REG230812818940 | KD2     | View            |
| 6              | C1234567S8     | John Doe      | Junior K2 English | REG230812818940 | KD2     | View            |
| 7              | C1234567S8     | John Doe      | Junior K2 English | REG230812818940 | KD2     | View            |
| 8              | C1234567S8     | John Doe      | Junior K2 English | REG230812818940 | KD2     | View            |
| 9              | C1234567S8     | John Doe      | Primary 1 English | REG241908258859 | PR1     | View            |
| Showing 1 to 9 | 9 of 9 entries |               |                   |                 |         | Previous 1 Next |
|                | 1              | То ассе       | ss your chi       | ld's SPR,       | 2       |                 |
| (              | Go to Prof     | ile Details > |                   | Click on J      | to dow  | nload           |

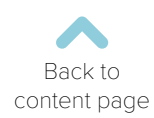

# Fee Management

| THE LEARNING LAB                                                                                                    | Parent@email.com                                                                                                    |
|----------------------------------------------------------------------------------------------------|----------------------------------------------------------------------------------------------------|
| Malasers to The Learning"                                                                                                    | Fee Payment                                                                                                    |
| Welcome to the Learning Lab<br>Whether you're looking to help your child nurture a love of learning or to see                                           | ek progress in achieving academic goals, we're behind you 100% of the way. On this portal you will be able to register |
| for new courses, book replacement classes, share your TLL story or feedback                                                                             | k, manage fee payments and more.                                                                                       |
| Thank you for being part of The Learning Lab family.                                                                                                    | k no ways to random improve the quality of experience your in our cassionins and in set ving you.                      |
|                                                                                                    |                                                                                                    |
|                                                                                                    |                                                                                                    |
| On the Parent                                                                                                    | Portal, vou can view all vour                                                                                          |
| outstanding invoid                                                                                                    | ces and make payment for them.                                                                                         |
|                                                                                                    |                                                                                                    |
| Go to Fee Ma                                                                                                    | anagement > Fee Payment                                                                                                |
|                                                                                                    | 5                                                                                                    |
| This page reflects                                                                                                    | s all invoices that have yet to be                                                                                     |
| processed or p                                                                                                    | paid for the period indicated.                                                                                         |
|                                                                                                    |                                                                                                    |
|                                                                                                    |                                                                                                    |
| Make Payment                                                                                                    |                                                                                                    |
| View or download the fee summary in a PDF quotation by clicking on each pr                                                                              | rogramme.Please note the payment due date stated on the quotation.                                                     |
| Click "Pay Now" to complete payment online.You will be redirected to our e-p<br>Do note that you will need to return to this page after making payment. | payment page.                                                                                                    |
|                                                                                                    |                                                                                                    |
|                                                                                                    |                                                                                                    |
|                                                                                                    |                                                                                                    |
| lest Kyan Ban<br><u>R03000083387</u>                                                                                                    | \$1581.38                                                                                                    |
| Billing Date: 29-08-2024                                                                                                    | Amount after GST                                                                                                    |
|                                                                                                    |                                                                                                    |
|                                                                                                    | Total Amount Payable \$1581.38                                                                                         |
|                                                                                                    | PAY NOW                                                                                                    |
|                                                                                                    |                                                                                                    |
|                                                                                                    |                                                                                                    |
|                                                                                                    |                                                                                                    |

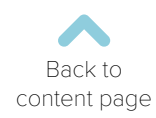